# **CDP Manager**

Kiadás 1.3.21

**Procontrol Kft.** 

ápr. 11, 2024

# Tartalom

| 1. | CDP   | Manager Felhasználói leírás 1              |
|----|-------|--------------------------------------------|
|    | 1.1.  | Első lépések                               |
|    | 1.2.  | Eszköz státusz                             |
|    | 1.3.  | Nyelv választás                            |
|    | 1.4.  | Beállítások                                |
|    | 1.5.  | Felhasználók kezelése         15           |
|    | 1.6.  | Dátum és idő beállítások                   |
|    | 1.7.  | Hálózati beállítások                       |
|    | 1.8.  | Készülék újraindítása / Firmware frissítés |
|    | 1.9.  | Üzemmódok                                  |
|    | 1.10. | ÓRA 33                                     |
|    | 1.11. | STOPPER 34                                 |
|    | 1.12. | IDŐZÍTŐ                                    |
|    | 1.13. | EGYEDI 42                                  |
|    | 1.14. | FÉNYERŐ                                    |
|    | 1.15. | Műveletek                                  |
|    | 1.16. | Ütemezés                                   |
|    |       |                                            |

# 1. fejezet

# CDP Manager Felhasználói leírás

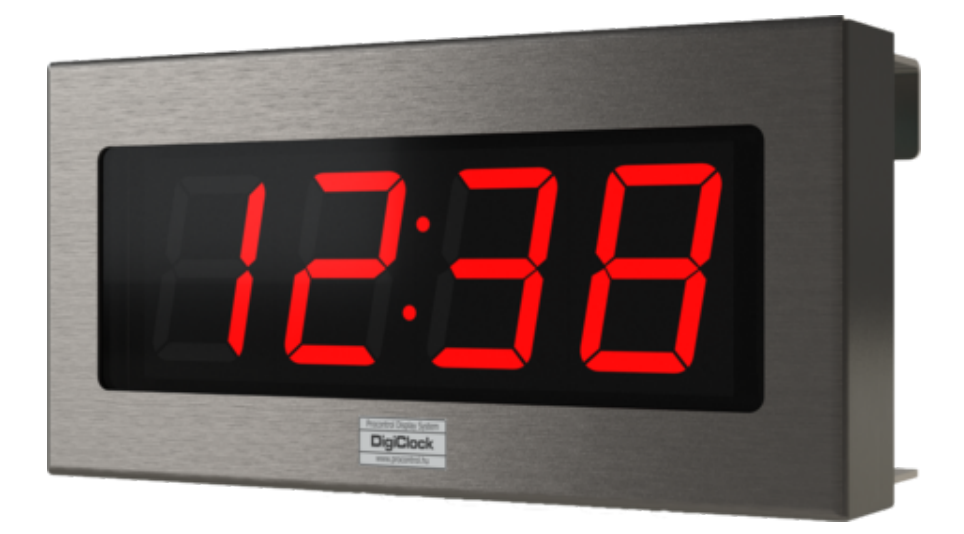

| Dátum:  | 2023.01.11. |
|---------|-------------|
| Verzió: | 1.3.17      |

# 1.1 Első lépések

## 1.1.1 Eszköz beállítása

Helyezze áram alá az eszközt a mellékelt hálózati dugasz segítségével. A kijelző rövid időn belül (~2 perc) bekapcsol és megjelenik a pontos idő.

# 1.1.2 Kapcsolódás az eszközhöz

*LAN* csatolóval rendelkező eszköz esetén csatlakoztassa a készüléket a helyi hálózatához. A készülék alapértelmezetten DHCP használatára van beállítva.

WiFi képes eszköz esetén mobiltelefonnal vagy WiFi képes számítógéppel is lehetősége van a készülék beállítására.

WiFi képes mobiltelefonnal vagy számítógéppel/notebookkal kapcsolódjon a DigiClock\*\_xx:xx:xx:xx:xx nevű hálózathoz.

Alapértelmezett jelszó (beállításokban megváltoztatható): 0123456789

\* A termék típusától függ, hogy DigiClock / MegaClock / GigaClock jelenik meg a Wifi hálózat nevében.

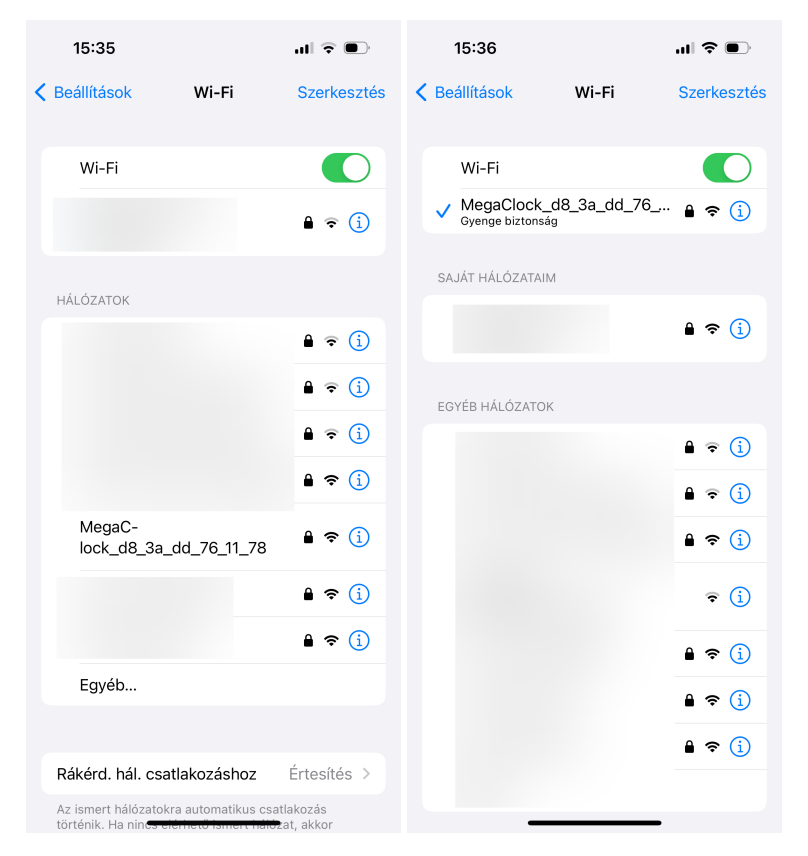

Sikeres kapcsolódás esetén "Kapcsolódva" felirat jelenik meg.

# 1.1.3 Bejelentkezés

WiFi-n keresztüli csatlakozás esetén írja be a http://192.168.88.1 (figyeljen a / jelekre is!) URL címet a böngésző (javasolt böngésző: Google Chrome) címsorába.

LAN hálózaton történő csatlakozás esetén keresse meg a DHCP szerver által kiosztott IP címet, majd azt írja be a böngésző címsorába.

Így érheti el az eszköz honlapját, melyen kezelheti az üzemmódokat és változtathat a beállításokon. Az alábbi bejelentkező képernyő jelenik meg a weboldal megnyitása után, ahonnan a bejelentkezési adatokat helyesen megadva léphet tovább.

Az oldal betöltése után hozzáadhatja a böngésző könyvjelzőihez a weboldalt, így később egy kattintással elérheti a kezelőfelületet.

#### Alapértelmezett bejelentkezési adatok:

- Felhasználónév: admin
- Jelszó: admin

| 15:36                |            | .11 < | •   | ),           | 15:36                                                                             |                                                                       | .ul \$ •                                    |
|----------------------|------------|-------|-----|--------------|-----------------------------------------------------------------------------------|-----------------------------------------------------------------------|---------------------------------------------|
| 192.168.88.1         | <b>y</b> ( | ×     | Még | sem          | АА                                                                                | 192.168.88.1                                                          | S                                           |
| Procontrol webserver |            |       |     |              |                                                                                   | LOGI                                                                  | N                                           |
| Google javaslat      |            |       |     |              | CDP                                                                               | Mana                                                                  | ger®                                        |
| Q 192.168.88.1       |            |       |     |              |                                                                                   |                                                                       | 400000                                      |
|                      |            |       |     |              | Username:                                                                         | admin                                                                 |                                             |
|                      |            |       |     |              | Password:                                                                         | ••••                                                                  |                                             |
|                      |            |       |     |              | Login                                                                             |                                                                       |                                             |
|                      |            |       |     |              | Part of Proco<br>© 2018-2021 Procontrol<br>Module version: 5.64.61<br>2024.03.26. | ntrol ProxerN<br>Electronics Ltd. ® All rigi<br>- 2024.04.09 GUI vers | et System<br>hts reserved.<br>ion: 1.3.20 - |
| 1 2 3 4 5 6          | 7          | 8     | 9   | 0            | Download                                                                          | Download User M                                                       | anual                                       |
| - / : ; ( )          | €          | &     | @   | "            |                                                                                   |                                                                       |                                             |
| #+= . , ?            | !          | ,     |     | $\bigotimes$ | proci-rpi-Z-be                                                                    | s <b>t</b><br>-megaclock1-raab-d8                                     | -3a-dd-76-11-78                             |
| ABC Szóköz           |            | ·     | Ug  | rás          |                                                                                   |                                                                       |                                             |
| <b></b>              |            |       | Q   |              | < >                                                                               | ſ                                                                     |                                             |

# 1.2 Eszköz státusz

Bejelentkezést követően a státusz oldal jelenik meg, mely az eszköz legfontosabb adatait tartalmazza (**Név**, **Hely**, **Típus**, **Üzemmód**, **Online/Offline** állapot).

| 16:0      | 8                |             | 중 ●,      |  |  |  |  |
|-----------|------------------|-------------|-----------|--|--|--|--|
| АА        | 1                | 92.168.88.1 | S         |  |  |  |  |
| ≡         |                  |             | Ø\$       |  |  |  |  |
| 🛃 Esz     | 🛃 Eszköz státusz |             |           |  |  |  |  |
| Név 🛟     | Hely 🛟           | Típus 🛟     | Üzemmód 🛟 |  |  |  |  |
| display_1 | Szoba_1          | CDP Manager | Óra       |  |  |  |  |
|           |                  |             |           |  |  |  |  |

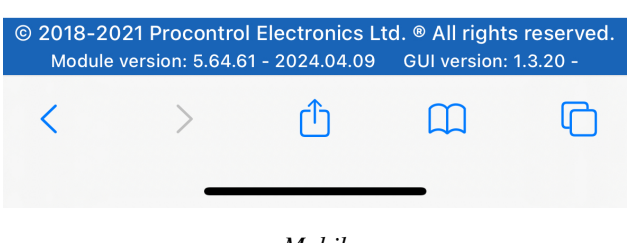

Mobil

|                                     | ≣ <              |                                   |                                                                                                    | ୟବ        |
|-------------------------------------|------------------|-----------------------------------|----------------------------------------------------------------------------------------------------|-----------|
| <b>K</b> Automatikus elrejtés       | 🖾 Eszköz státusz |                                   |                                                                                                    |           |
|                                     | Név 🛟            | Hely 🗘                            | Típus 🗘                                                                                                    | Üzemmód 🛟 |
| CDP Manager®<br>Web Access          | DigiClock1       | Emelet                            | CDP Manager<br>Módosítás                                                                                                    | Óra       |
|                                     |                  |                                   | modestas                                                                                                    |           |
| ▲ Általános                         |                  |                                   |                                                                                                    |           |
| Eszköz státusz                      |                  |                                   |                                                                                                    |           |
| ✔ Beállítások                       |                  |                                   |                                                                                                    |           |
| Kijelentkezés                       |                  |                                   |                                                                                                    |           |
|                                     |                  |                                   |                                                                                                    |           |
|                                     |                  |                                   |                                                                                                    |           |
|                                     |                  |                                   |                                                                                                    |           |
|                                     |                  |                                   |                                                                                                    |           |
|                                     |                  |                                   |                                                                                                    |           |
|                                     |                  |                                   |                                                                                                    |           |
|                                     |                  |                                   |                                                                                                    |           |
|                                     |                  |                                   |                                                                                                    |           |
| SosGabor2                           |                  |                                   |                                                                                                    |           |
|                                     |                  |                                   |                                                                                                    |           |
| Bejelentkezett felhasználó<br>admin |                  |                                   |                                                                                                    |           |
|                                     |                  | © 7<br>Module version: 5.63.092 - | 2018 Procontrol Electronics Ltd. © All rights reserved.<br>2020.10.22 GUI version: 1.0.4 - 2020.10.22. Oldal generálva: 2020.10.22 13 | 5029      |
|                                     |                  |                                   |                                                                                                    |           |

PC

Ha a kijelző nem érhető el, akkor világos piros háttérrel jelenik meg:

| 🙅 Eszköz státusz |           |             |           |  |  |  |  |  |
|------------------|-----------|-------------|-----------|--|--|--|--|--|
| Név 🗘            | Hely 🗘    | Típus 🗘     | Üzemmód 🗘 |  |  |  |  |  |
| DigiClock_1      | Szoba_1   | CDP Manager | Stopper   |  |  |  |  |  |
|                  | Módosítás |             |           |  |  |  |  |  |

Az eszköz sorába vagy a Módosítás gombra kattintva a kijelző üzemmódjai jelennek meg (lsd. Üzemmódok)

# 1.3 Nyelv választás

A jobb felső sarokban található ikonra kattintva megjelenik az alábbi legördülő ablak:

PROCONTROL

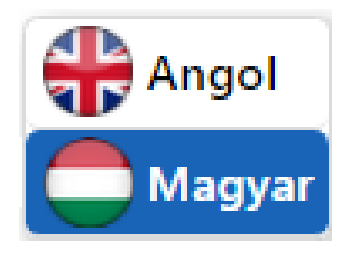

Angol vagy a magyar nyelv kiválasztása után a weboldal nyelve megváltozik az Ön által választottra.

# 1.4 Beállítások

# 1.4.1 PC

Bal oldalon található a Beállítások menüpont, erre rákattintva előjönnek az alábbi almenük.

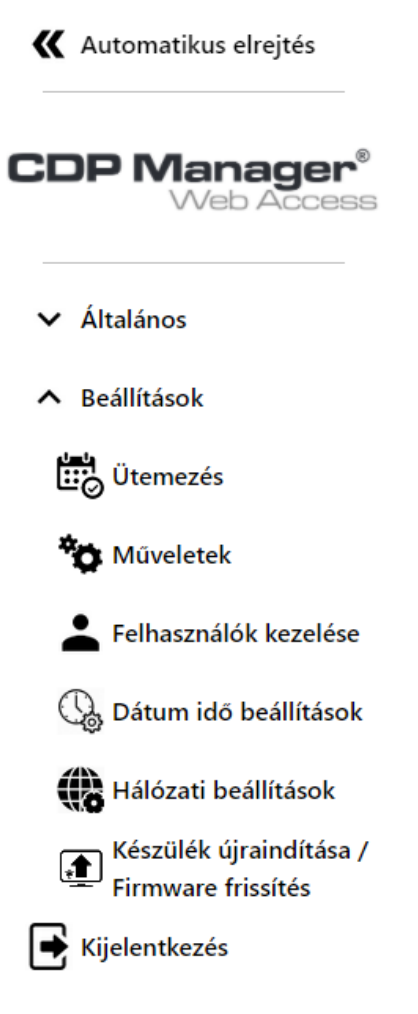

## 1.4.2 Mobil

A bal felső sarokban található **me**gérintve bal oldalról begördül a kis méretű menü oszlop.

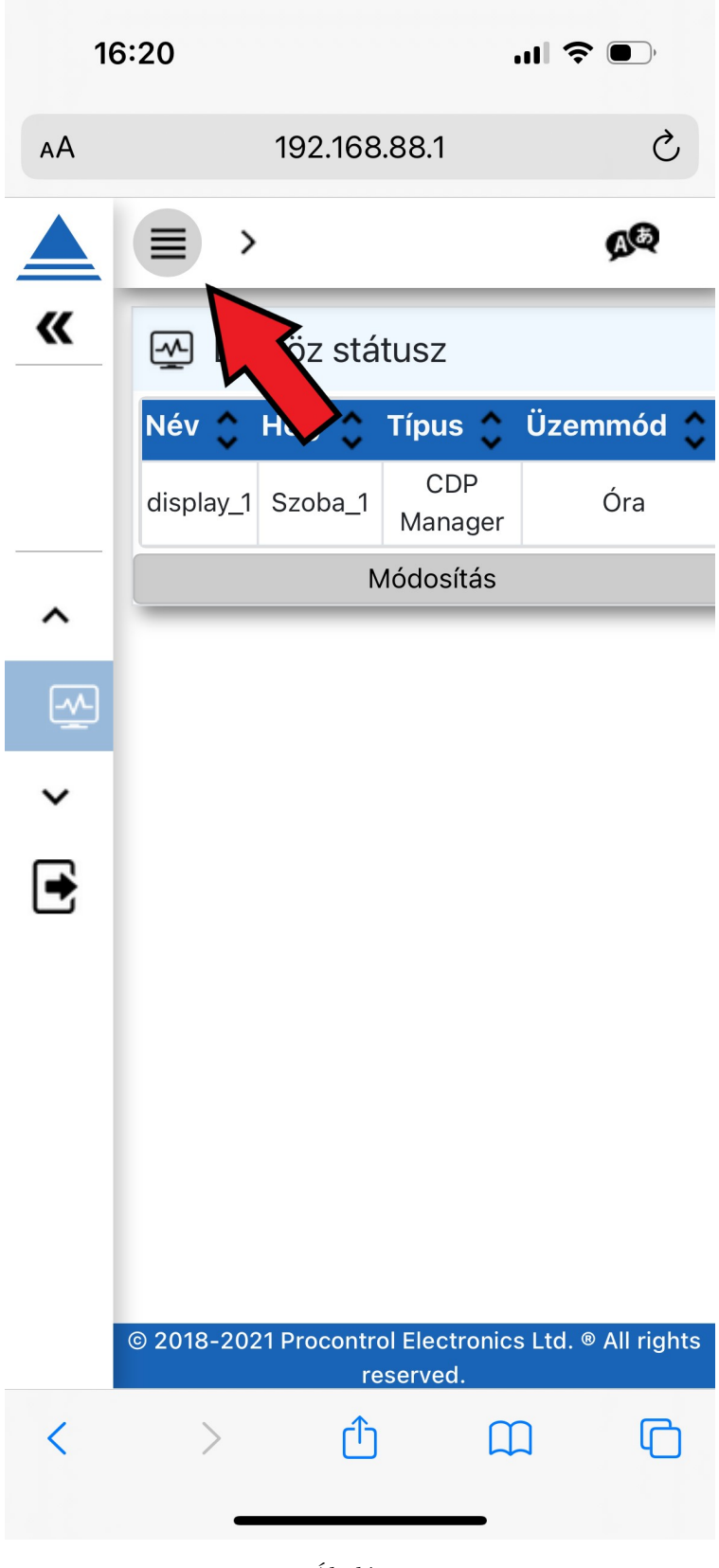

Általános

| 16 | 6:20       |                    | ? (                       | ),          |           |
|----|------------|--------------------|---------------------------|-------------|-----------|
| ΑА |            | 192.168            | .88.1                     |             | Ś         |
|    | ≣→         |                    |                           | 9           | JØ        |
| «  | 🛃 Esz      | zköz stá           | tusz                      |             |           |
|    | Név 🛟      | Hely 🛟             | Típus 🛟                   | Üzemn       | nód 🛟     |
|    | display_1  | Szoba_1            | CDP<br>Manager            | Ó           | ra        |
|    |            | N                  | lódosítás                 |             |           |
|    |            |                    |                           |             |           |
| ∎  | © 2018-202 | 21 Procontro<br>re | ol Electronic<br>eserved. | s Ltd. ® Al | ll rights |
| <  | >          | ſ                  |                           | ב           | G         |

#### Beállítások

16:20 Ç AА 192.168.88.1 A  $\equiv$ > **«** Eszköz státusz Üzemmód Név Típus 🛆 Hely 1 0 CDP Óra display\_1 Szoba\_1 Manager Módosítás  $\sim$ Ц, \*ø -Q. **.** • © 2018-2021 Procontrol Electronics Ltd. ® All rights reserved. < ſĴ > ሮ 

A jobbra mutató nyíl megérintésével megjelenik a menü teljes nézetben, mely tartalmazza a menüpontok címeit is az ikonok mellett.

### Menüpontok kinyitva:

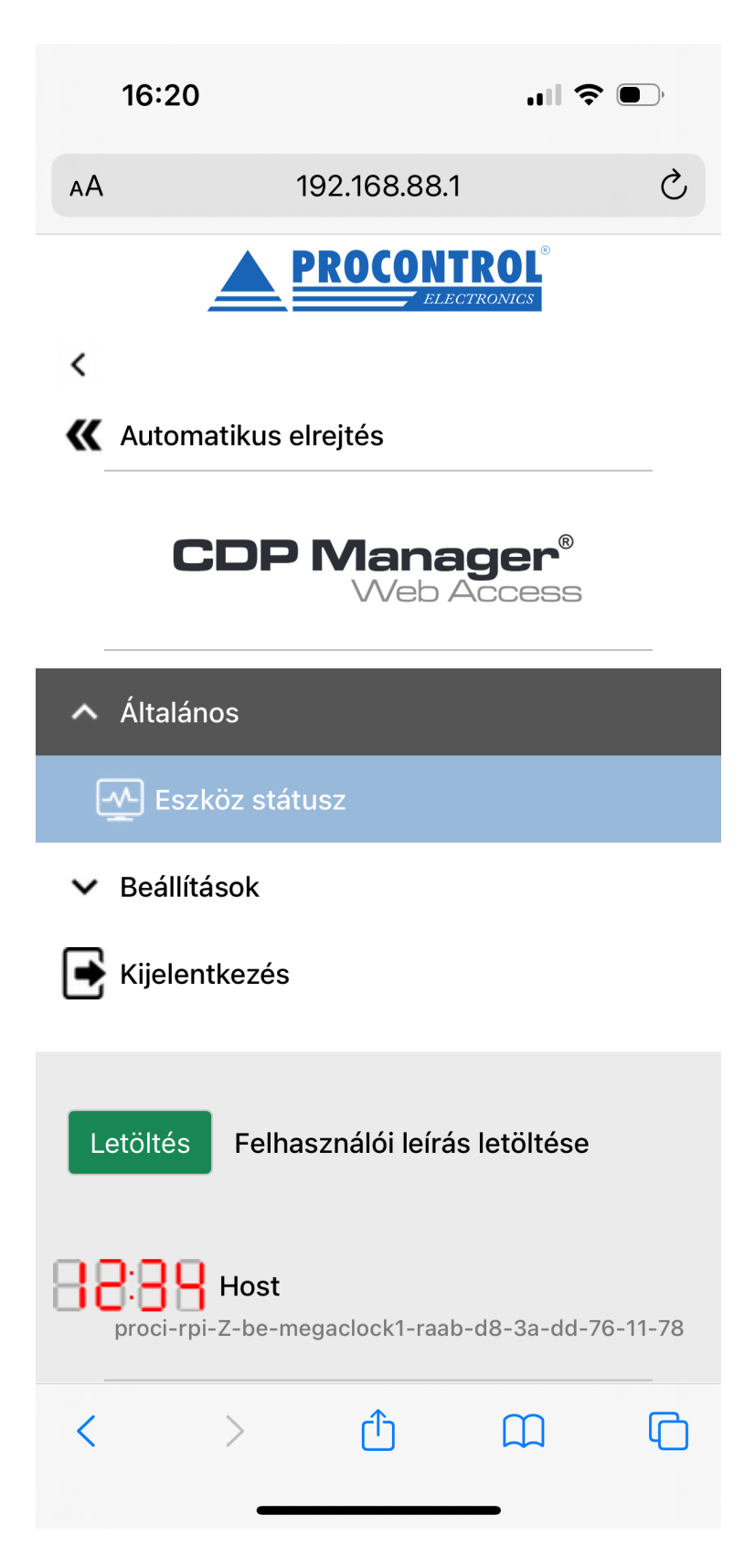

Általános

| 16:20                           | 'III S 💽                                     |  |  |  |  |  |  |
|---------------------------------|----------------------------------------------|--|--|--|--|--|--|
| AA 192.16                       | 8.88.1 之                                     |  |  |  |  |  |  |
|                                 | ,<br><b>anager<sup>®</sup></b><br>Veb Access |  |  |  |  |  |  |
| ✓ Általános                     |                                              |  |  |  |  |  |  |
| <ul> <li>Beállítások</li> </ul> |                                              |  |  |  |  |  |  |
| 📆 Ütemezés                      |                                              |  |  |  |  |  |  |
| 🐞 Műveletek                     |                                              |  |  |  |  |  |  |
| L Felhasználók kezelése         |                                              |  |  |  |  |  |  |
| 🚱 Dátum idő beállít             | ások                                         |  |  |  |  |  |  |
| 🚯 Hálózati beállítás            | ok                                           |  |  |  |  |  |  |
| 主 Készülék újraindí             | tása / Firmware frissítés                    |  |  |  |  |  |  |
| Fijelentkezés                   |                                              |  |  |  |  |  |  |
| Letöltés Felhasznál             | ói laírás latöltása                          |  |  |  |  |  |  |
| < > (                           |                                              |  |  |  |  |  |  |

Beállítások

# 1.5 Felhasználók kezelése

A felhasználók kezelése menüpontot megnyitva lehetősége van a weboldal felhasználói fiókjainak módosítására.

|                                   | ≡ <                      |                                                      |                                  |                              |                         |
|-----------------------------------|--------------------------|------------------------------------------------------|----------------------------------|------------------------------|-------------------------|
| K Automatikus elrejtés            | 🛓 Felha                  | sználók kezelése                                     |                                  |                              |                         |
| <b>CDP Manager®</b><br>Web Access | + Hozzáada<br>Szűrés err | ás<br>Szűrés erre: Hozzáadás c<br>Hozzáadás dátuma 🗘 | Szűrés erre: Kilépés             | Szűrés erre: Felhasz         |                         |
| ✓ Általános                       | Admin                    | 2020.10.02. 11:57:35                                 |                                  | admin                        | Szerkesztés Visszavonás |
| Beállítások Felhasználók kezelése | A táblázat sorain        | lak szama összesen: 4 Idószüksegle                   | it: sql_query_exec = 0.004s, dat | aset_end = 0.012s, html_gen_ | body = 0.012s,          |
| 🕞 Dátum idő beállítások           |                          |                                                      |                                  |                              |                         |

# 1.5.1 Opciók:

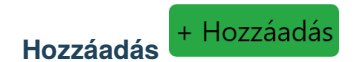

Újabb felhasználókat adhat hozzá, akik ezután képesek lesznek a saját felhasználónév-jelszó párosukkal bejelentkezni a weboldalra.

| Felhasználók kezelése |   |
|-----------------------|---|
| ID                    |   |
|                       |   |
| Név                   |   |
| Procontr Olivér       |   |
| Hozzáadás dátuma      |   |
| 2020. 08. 25.         | Ö |
| Kilépés dátuma        |   |
| éééé. hh. nn.         |   |
| Felhasználónév        |   |
| procontrol_123        |   |
| Jelszó                |   |
|                       |   |
| Mentés                |   |
| Mégsem                |   |

- ID: Automatikusan generálódik, nem kell kitölteni
- Név: Felhasználó neve
- Hozzáadás dátuma: Megadható mikortól legyen érvényes ez a felhasználói fiók
- **Kilépés dátuma:** Megadhatja meddig legyen érvényes ez a felhasználói fiók. Ha nem ad meg dátumot, akkor korlátlan ideig vagy visszavonásig lesz használható a fiók.
- Felhasználónév: Ékezet nélküli felhasználónév, melyet a belépésnél fog használni a felhasználó
- Jelszó: Belépéshez szükséges jelszó. (Állhat kis- és nagybetűkből, számokból, speciális karakterekből. Hossza nincs szabályozva)

Mentés

Α

gombra kattintva elkészül az új felhasználói fiók, és megjelenik a listában.

| 🛓 Felhasz                                                                                                    | 🛓 Felhasználók kezelése   |                        |                       |             |             |  |  |
|----------------------------------------------------------------------------------------------------|---------------------------|------------------------|-----------------------|-------------|-------------|--|--|
| + Hozzáadás                                                                                                    |                           |                        |                       |             |             |  |  |
| Szűrés erre:                                                                                                    | Szűrés erre: Hozzáadás da | Szűrés erre: Kilépés d | Szűrés erre: Felhaszn |             |             |  |  |
| Név 🛟                                                                                                    | Hozzáadás dátuma 🛟        | Kilépés dátuma 🛟       | Felhasználónév 💊      |             |             |  |  |
| Admin                                                                                                    | 2020.07.21. 14:28:03      |                        | admin                 | Szerkesztés | Visszavonás |  |  |
| Procontr Olivér                                                                                                    | 2020.08.25. 00:00:00      |                        | procontrol_123        | Szerkesztés | Visszavonás |  |  |
| A táblázat sorainak száma összesen: 3 Időszükséglet: sql_query_exec = 0.004s, dataset_end = 0.018s, html_gen_body = 0.019s, |                           |                        |                       |             |             |  |  |
| Első <                                                                                                    | 1 1 > Utols               | ó                      |                       |             |             |  |  |

Szerkesztés

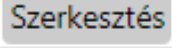

A **Szerkesztés** gombot megnyomva ugyanaz az ablak tárul elénk, mint **Hozzáadás** esetén. Itt módosíthatjuk a **Nevet**, a **Kilépés dátumát**, valamint a **Jelszót**.

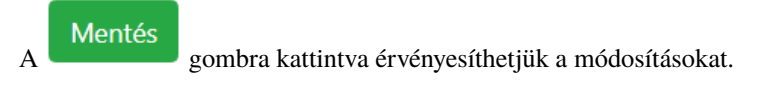

Visszavonás Visszavonás

A kiválasztott felhasználó sorában, ha erre a gombra kattint, akkor **visszavonja ezen felhasználó jogosultságát** a belépéshez.

Ekkor megjelenik egy értesítő buborék, hogy a felhasználó sikeresen vissza lett vonva.

Ez annyit tesz, hogy a kilépés dátumát a jelenlegi időpontra állítja be. A szerkesztés menüpontban módosítható a visszavonás, úgy, hogy egy későbbi kilépési időpontra kell állítani azt. Ezáltal újra jogosult lesz a felhasználó a belépésre.

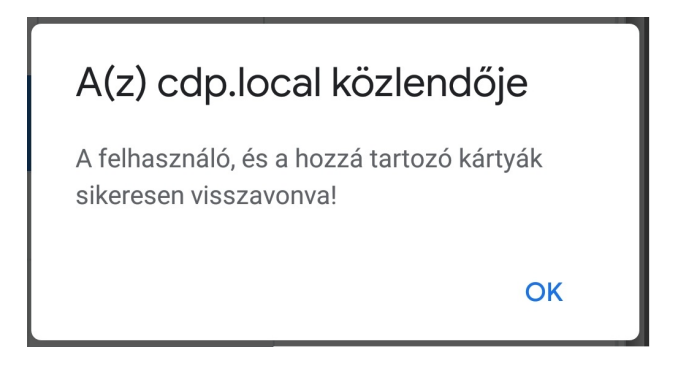

# 1.6 Dátum és idő beállítások

| Dátum idő beállítások         |   |  |  |  |  |
|-------------------------------|---|--|--|--|--|
| NTP szerver engedélyezve: 💽   |   |  |  |  |  |
| NTP szerver címe              |   |  |  |  |  |
| 0.ubuntu.pool.ntp.org         | 8 |  |  |  |  |
| Kézi dátum beállítás          |   |  |  |  |  |
| 2024. 04. 11.                 | B |  |  |  |  |
| Kézi idő beállítás            |   |  |  |  |  |
| ::                            | 8 |  |  |  |  |
| Időzóna beállítások           |   |  |  |  |  |
| Europe                        | ~ |  |  |  |  |
| Budapest                      | ~ |  |  |  |  |
| 🖺 Időzóna beállítások mentése |   |  |  |  |  |

# 1.6.1 Idő szinkronizálás NTP szerverrel

Amennyiben a készülék rendelkezik internet eléréssel, vagy a helyi hálózaton található NTP szerver, akkor azt itt lehet beállítani.

| Dátum idő beállítások                       |
|---------------------------------------------|
| NTP szerver engedélyezve:  NTP szerver címe |
| 0.ubuntu.pool.ntp.org                       |

Az *NTP szerver engedélyezve* kapcsolót be kell kapcsolni. Ezt követően aktívvá válik az *NTP szerver címe* szövegdoboz, illetve a szövegdoboz mellett található mentés gomb.

A helyes NTP szerver cím beállítását követően a gombra kattintva lehet elmenteni a beállítást.

## 1.6.2 Manuális idő beállítás

Amennyiben a készülék nem rendelkezik internet eléréssel, vagy nincs elérhető NTP szerver, akkor lehetőség van a kézi időbeállításra is. Ehhez az *NTP szerver engedélyezve* kapcsolót ki kell kapcsolni. Így aktívvá válik a dátum és idő beállítási mező, illetve a mellettük található mentés gomb.

A dátum és idő beállítását követően, mindkét sorban külön-külön rá kell kattintani a mentés gombra, így kerül mentésre mind a dátum mind az idő beállítás.

| Kézi dátum beállítás |   |   |
|----------------------|---|---|
| 2024. 04. 11.        |   | 8 |
| Kézi idő beállítás   |   |   |
| ::                   | O | 8 |

# 1.6.3 Időzóna beállítás

Lehetőség van a készülék időzónáját is beállítani. Ehhez az alábbi opciók adottak. Először ki kell választani a régiót, majd azon belül a területet. Ezt követően pedig az *Időzóna beállítások mentése* gombra kell kattintani.

| _            |   |
|--------------|---|
| Europe       | ~ |
| <b>D</b>   . |   |
| Budapest     | ~ |
|              |   |

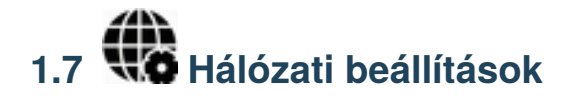

Ez a menüpont lehetőséget ad az egyes hálózati beállítások módosításra.

# 1.7.1 LAN hálózat beállítása

| 🚓 Hálózati beállítások   |
|--------------------------|
| LAN                      |
| Címkérés DHCP szervertől |
| IP cím                   |
| 192.168.3.103            |
| Alhálózati maszk         |
| 255.255.255.0            |
| Átjáró                   |
| 192.168.3.24             |
| DNS szerver címe         |
| 192.168.0.8              |
| Mentés és alkalmazás     |

### Címkérés DHCP szervertől

Ha van DHCP szerver a hálózaton, és nem szeretne statikus IP címet, akkor a *Címkérés DHCP szervertől* kapcsoló bekapcsolásával tudja engedélyezni a DHCP használatát. Ebben az esetben inaktívvá válnak a hálózati beállítások szövegdobozai. A beállítás érvénybeléptetéséhez a **Mentés és alkalmazás** gombra kell kattintani.

Mentés után visszalépve a hálózati beállításokhoz, a mezőkben automatikusan kitöltésre kerülnek a DHCP szervertől kapott információk.

### Statikus IP cím beállítás

Statikus IP cím beállításhoz, a *Címkérés DHCP szervertől* kapcsolót ki kell kapcsolni. Ezután elérhetővé válnak az alábbi mezők:

- IP cím
- Alhálózati maszk
- Átjáró
- DNS szerver címe

A mezők kitöltését követően a Mentés és alkalmazás gombra kattintva tudja elmenteni a beállításokat!

# 1.7.2 WLAN hálózat beállítása

Amennyiben a készülék rendelkezik Wifi-vel, csak akkor érhetőek el az alábbi beállítások!

### Kliens mód

| 🗢 Hálózati beállítások                            |
|---------------------------------------------------|
| WLAN<br>Wi-Fi mód:<br>Kliens ? • Access Point ? • |
| Kérjük, válasszon az elérhető WiFi hálóz 🗸 🥃      |
| Wi-Fi jelszó                                      |
| Címkérés DHCP szervertől  IP cím Alhálózati maszk |
| Átjáró                                            |
| DNS szerver címe:                                 |
| 192.168.0.8                                       |
| Mentés és alkalmazás                              |

Kliens mód esetén lehetőség van a Digi/Mega/GigaClock készüléket egy már meglévő Wifi hálózatra csatlakoztatni.

Az SSID lenyíló listában lehetőség van kiválasztani a kívánt Wifi hálózatot. Az elérhető Wifi hálózatok

szkenneléséhez a lista melletti gombra kattintva van lehetőség. Ezután a készülék automatikusan feltölti a listát, amiből választani tud.

Nem látható SSID esetén a lista alján található egy **SSID kézzel történő megadása** opció. Ezt kiválasztva megjelenik egy szövegdoboz, amibe kézzel be lehet írni a kívánt SSID-t.

Ha van DHCP szerver a hálózaton, és nem szeretne statikus IP címet, akkor a *Címkérés DHCP szervertől* kapcsoló bekapcsolásával tudja engedélyezni a DHCP használatát. Ebben az esetben inaktívvá válnak a hálózati beállítások szövegdobozai.

Statikus IP cím beállításhoz, a *Címkérés DHCP szervertől* kapcsolót ki kell kapcsolni. Ezután elérhetővé válnak az alábbi mezők:

- IP cím
- Alhálózati maszk
- Átjáró
- DNS szerver címe

A mezők kitöltését követően a **Mentés és alkalmazás** gombra kattintva tudja elmenteni a beállításokat! Ekkor a készülék megpróbál csatlakozni a megadott Wifi hálózathoz.

### Access Point mód

| 🗢 Hálózati beállítások                                    |
|-----------------------------------------------------------|
| WLAN<br>Wi-Fi mód:<br>Kliens ? O Access Point ? O<br>SSID |
| MegaClock_d8_3a_dd_76_11_78                               |
| Wi-Fi jelszó                                              |
| 0123456789                                                |
| IP cím                                                    |
| 192.168.88.1                                              |
| Alhálózati maszk                                          |
| 255.255.255.0                                             |
| Mentés és alkalmazás                                      |

Access Point mód esetén a Digi/Mega/GigaClock eszköz saját Wifi hálózatot hoz létre, amelyre külön lehet

rácsatlakozni Wifi képes eszközökkel. Alapértelmezetten Digi/Mega/GigaClock\_xx\_xx\_xx\_xx\_xx\_xx nevet állít be magának, a jelszó pedig 0123456789. Ezek tetszés szerint megváltoztathatóak. Az eszköz IP címe és alapértelmezett átjárója ebben a módban nem módosítható. A készülék a 192.168.88.1-es címen érhető el.

## 1.7.3 Hostname megváltoztatása

| Hostname megváltoztatása                    |
|---------------------------------------------|
| Hostname                                    |
| Hostname megváltoztatása                    |
| proci-rpi-Z-be-megaclock1-d8-3a-dd-76-11-78 |
| Mentés                                      |

Az eszköz host neve ebben a szekcióban módosítható. Tetszés szerint átírható ez az érték.

# 1.7.4 Hálózati beállítások visszaállítása

Lehetőség van a készülék hálózati beállításainak visszaállítására. Ezt a készülékházon található gomb legalább 5 másodpercig nyomvatartásával lehet megtenni.

Ez visszaállítja a LAN csatolót DHCP-re, valamint a Wifit (ha tartalmaz a készülék) AP módba állítja és az alapértelmezett SSID-n létrehoz egy saját hálózatot.

# 1.8 Készülék újraindítása / Firmware frissítés

Ezen az oldalon tudja frissíteni a Firmware-t, valamint újraindítani az eszközt, illetve a gyári beállítások visszaállítását is innen tudja elindítani.

| Firmware frissítés                         |                                |                      |   | Egyéb lehetőségek                |   |
|--------------------------------------------|--------------------------------|----------------------|---|----------------------------------|---|
| Jelenlegi verzió:                          |                                | 5.64.61              |   | Eszköz újraindítása              | C |
| Kiadás dátuma:                             |                                | 2024.04.09. 14:31:32 | 2 | Gyári beállítások visszaállítása | * |
| Firmware file feltölt<br>Fájl kiválasztása | tése<br>Nincs fájl kiválasztva | <b>±</b>             |   |                                  |   |

## 1.8.1 Firmware frissítés

Ha elérhető új firmware a termékhez, azt a Procontrol Kft. szoftverfejlesztői továbbítják a felhasználó felé.

• Ezt a **.fw** kiterjesztésű **fájlt** a Fájl kiválasztása gombra kattintva lehet betallózni a számítógépről/telefonról.

| 🟮 Megnyítás             |                       |                                         |                             | ×                                   |
|-------------------------|-----------------------|-----------------------------------------|-----------------------------|-------------------------------------|
| ← → ∽ ↑ 📙 > Ez a gép    | > Asztal > FW         |                                         | ٽ ~                         |                                     |
| Rendezés 🔻 Új mappa     |                       |                                         |                             | III - 🚺 😲                           |
| ✤ Gyors elérés OneDrive | Név ^                 | Módosítás dátuma<br>2020. 10. 22. 10:07 | Típus Méret<br>FW fájl 46 5 | 31 KB                               |
| 💻 Ez a gép              |                       |                                         |                             |                                     |
| 🚅 Hálózat               |                       |                                         |                             |                                     |
| Fájlnév: py             | thon_device_server.fw |                                         |                             | ₹W-fájl (*.fw) ✓<br>Meanvitás Méase |
|                         |                       |                                         |                             |                                     |

• A firmware fájl kiválasztása után a gombbal lehet elindítani a **fájl feltöltését**. Kék csík jelzi a feltöltés állapotát.

| Firmware frissítés    |                                       |                      |
|-----------------------|---------------------------------------|----------------------|
| Jelenlegi verzió:     |                                       | 5.64.61              |
| Kiadás dátuma:        |                                       | 2024.04.09. 14:31:32 |
|                       |                                       |                      |
| Firmware file feltölt | <u> </u>                              |                      |
|                       | ese                                   |                      |
|                       | 91%                                   |                      |
| Fájl kiválasztása     | 91%<br>python_device_server.fw        |                      |
| Fájl kiválasztása     | 91%<br>91%<br>python_device_server.fw | <b></b>              |

• Miután a csík végigért, megjelenik a "A firmware sikeresen fel lett töltve!" szöveg, valamint az új firmware verziószáma, és kiadásának dátuma.

| irmware frissítés   |                                                            |                      |
|---------------------|------------------------------------------------------------|----------------------|
| Jelenlegi verzió:   |                                                            | 5.64.61              |
| Kiadás dátuma:      |                                                            | 2024.04.09. 14:31:32 |
|                     |                                                            |                      |
| irmware file feltöl | tése                                                       |                      |
|                     | 100%                                                       |                      |
| Fájl kiválasztása   | python_device_server.fw                                    | <b>1</b>             |
|                     |                                                            |                      |
| A firmware siker    | esen fel lett töltve!                                      |                      |
| Új verzió: 5.64.61  |                                                            |                      |
| Kiadás dátuma:      |                                                            | 2024.04.09. 14:31:32 |
| A<br>a fr           | következő újraindítást köv<br>issített firmware lesz haszn | vetően<br>álatban.   |
| Eszköz úiraindít:   | ása                                                        |                      |
|                     |                                                            |                      |

• Annak érdekében, hogy a frissített firmware legyen használatban, az eszközt újra kell indítani. Ezt az Eszköz újraindítása

gombbal teheti meg. Ezután egy ellenőrző képernyő fogadja a felhasználót, miszerint biztosan újra szeretné -e indítani az eszközt.

| Biztosan újra akar | ja indítani <mark>az e</mark> szközt? |
|--------------------|---------------------------------------|
| lgen               | Mégsem                                |
|                    |                                       |

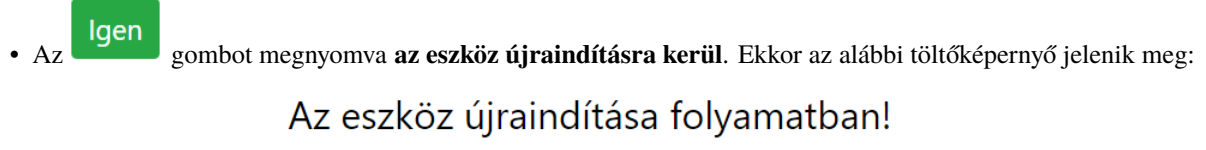

# Kérem várjon...

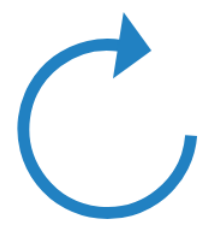

• Körülbelül egy perc várakozás után betölt a bejelentkező oldal, ami jelzi, hogy az eszköz újra üzemképes állapotban van, immáron a legfrissebb firmware -t futtatva.

# 1.8.2 Eszköz újraindítása

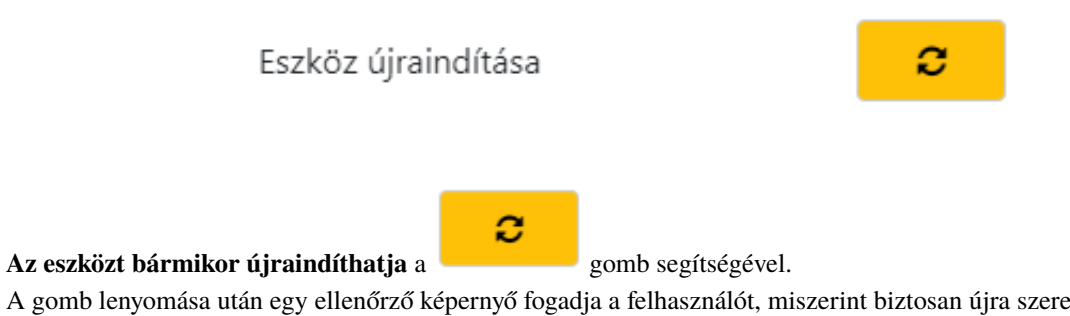

A gomb lenyomása után egy ellenőrző képernyő fogadja a felhasználót, miszerint biztosan újra szeretné -e indítani az eszközt.

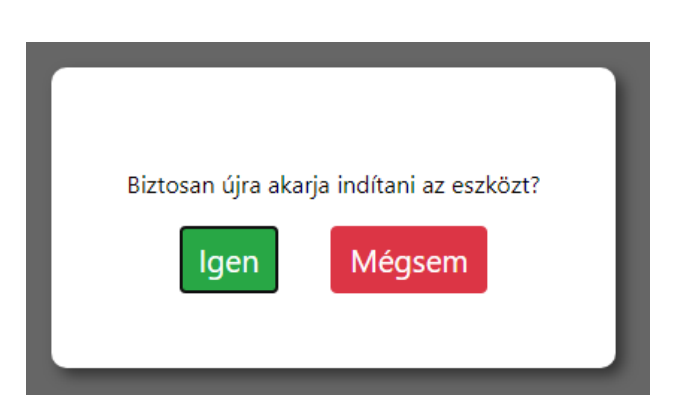

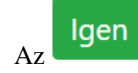

gombot megnyomva az eszköz újraindításra kerül. Ekkor az alábbi töltőképernyő jelenik meg:

# Az eszköz újraindítása folyamatban! **Kérem várjon...**

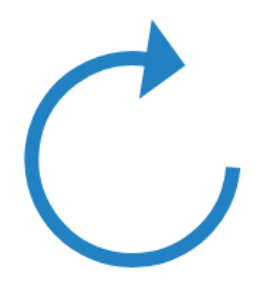

Körülbelül egy perc várakozás után betölt a bejelentkező oldal, ami jelzi, hogy az eszköz újraindult.

# 1.8.3 Gyári beállítások visszaállítása

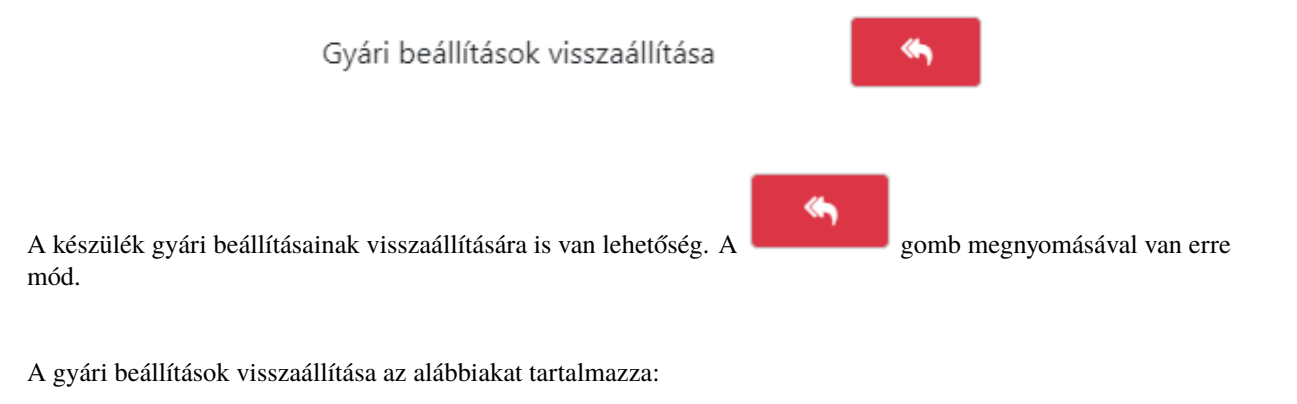

- Felhasználók törlése, alap admin felhasználó visszaállítása
- Ütemezések törlése
- Műveletek törlése
- Óra üzemmód visszaállítása

### Fontos! A gyári beállítások visszaállítása NEM módosítja a hálózati beállításokat!

A gomb lenyomását követően felugrik egy ellenőrző képernyő, miszerint biztosan vissza szeretné-e állítani a gyári beállításokat.

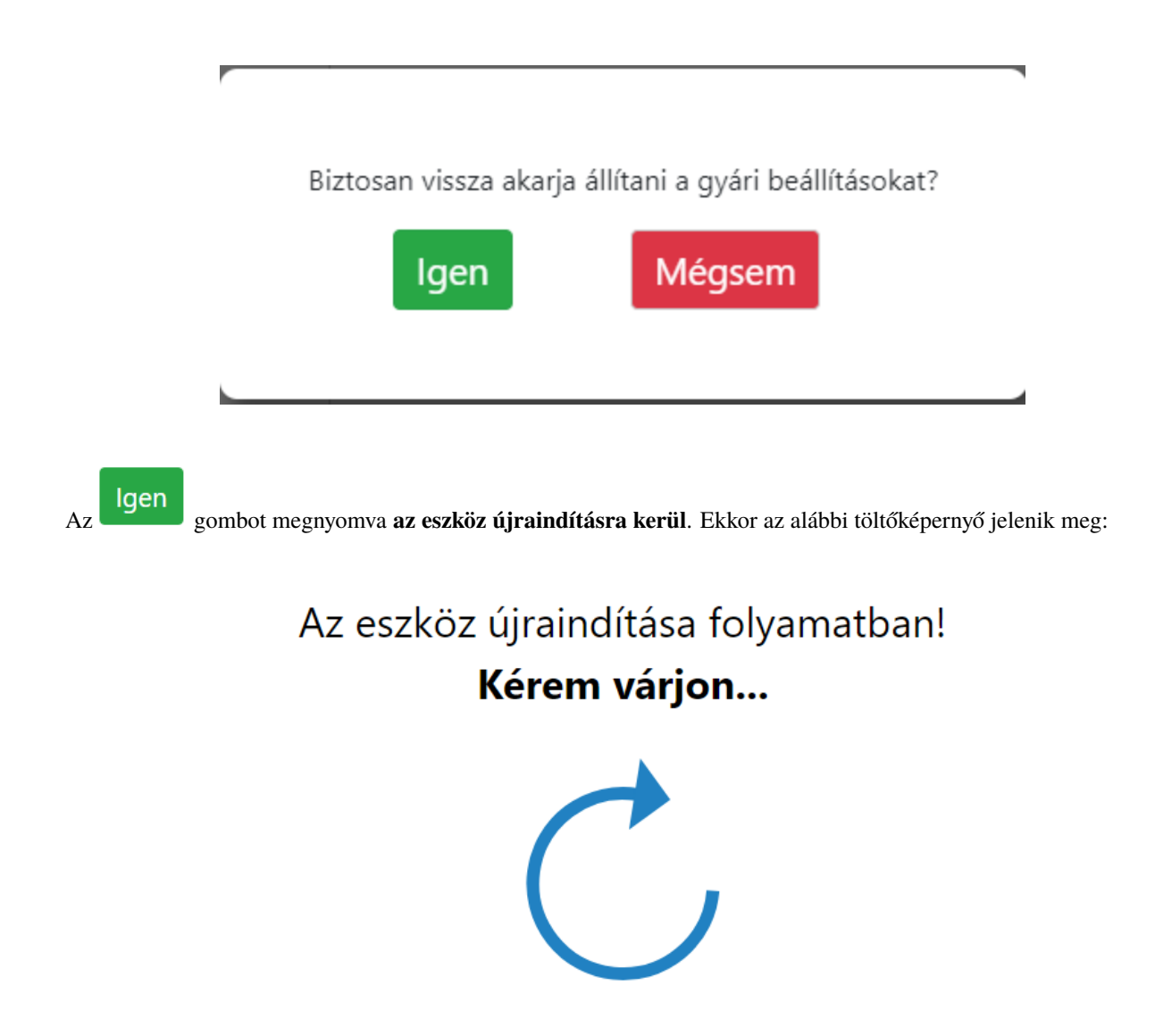

Körülbelül egy perc várakozás után betölt a bejelentkező oldal, ami jelzi, hogy az eszköz újraindult.

# 1.9 Üzemmódok

Az Eszköz státusz oldalon látható a kijelző neve, helye, típusa, és aktuális üzemmódja.

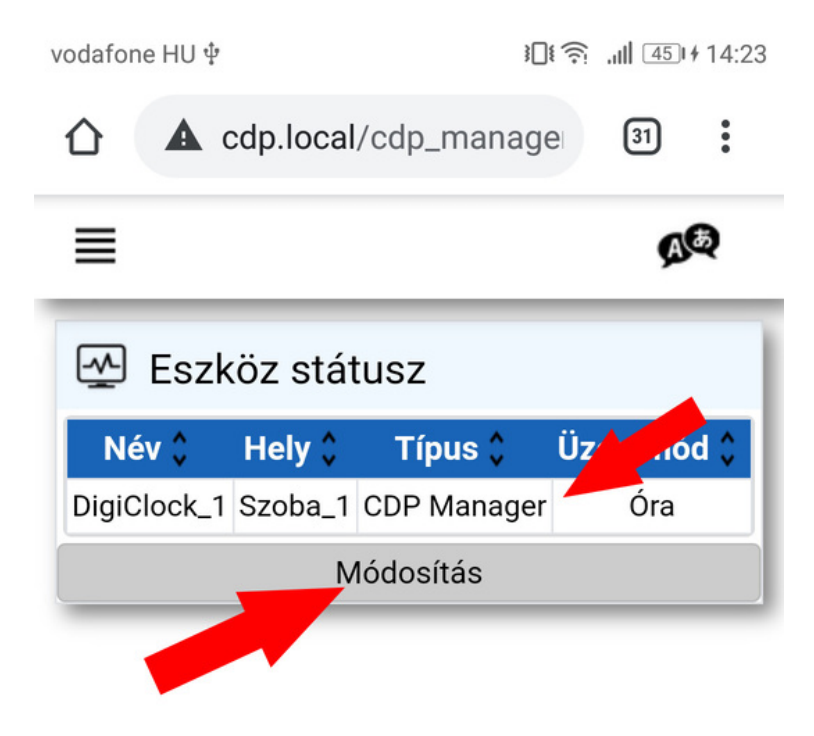

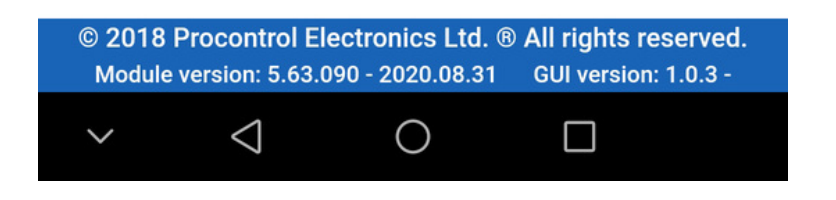

A kijelző sorába, vagy a Módosítás gombot megérintve megjelenik az Üzemmód választó menü.

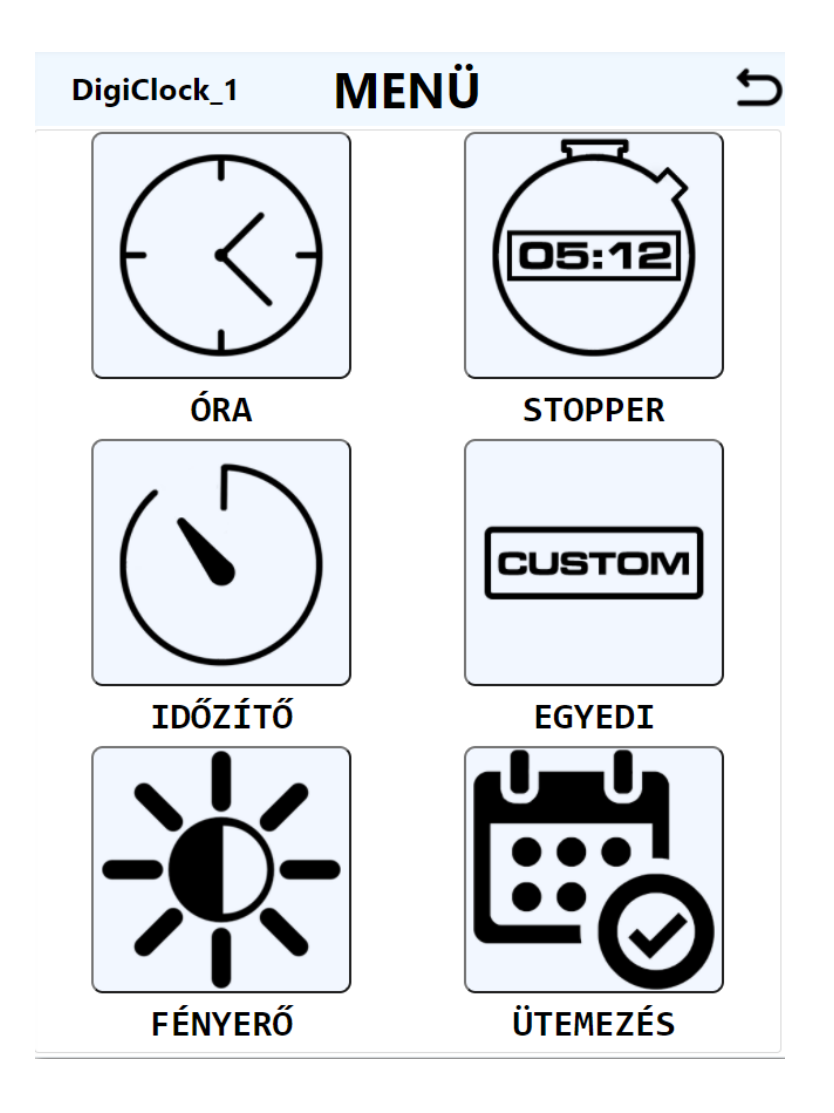

# 1.10 🔆 ÓRA

Az Óra gombot kiválasztva a kijelző Óra üzemmódra vált, a weboldalon pedig az alábbi figyelmeztető szöveget jeleníti meg:

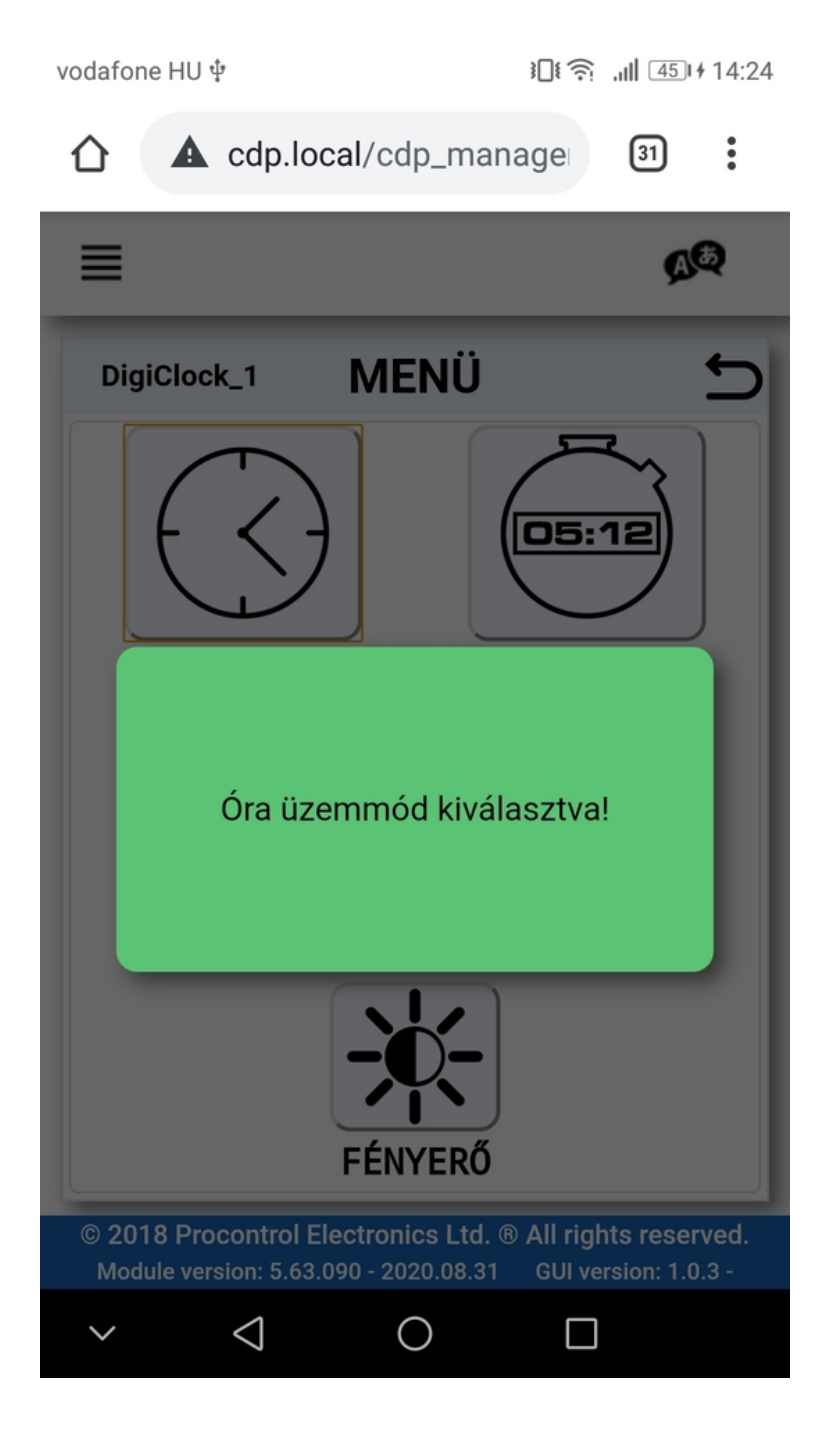

1.11 STOPPER

A Stopper üzemmódot választva egy stopper kezelő felület jelenik meg, valamint a kijelző órája lenullázódik, ezzel jelezve, hogy az üzemmód aktív.

34

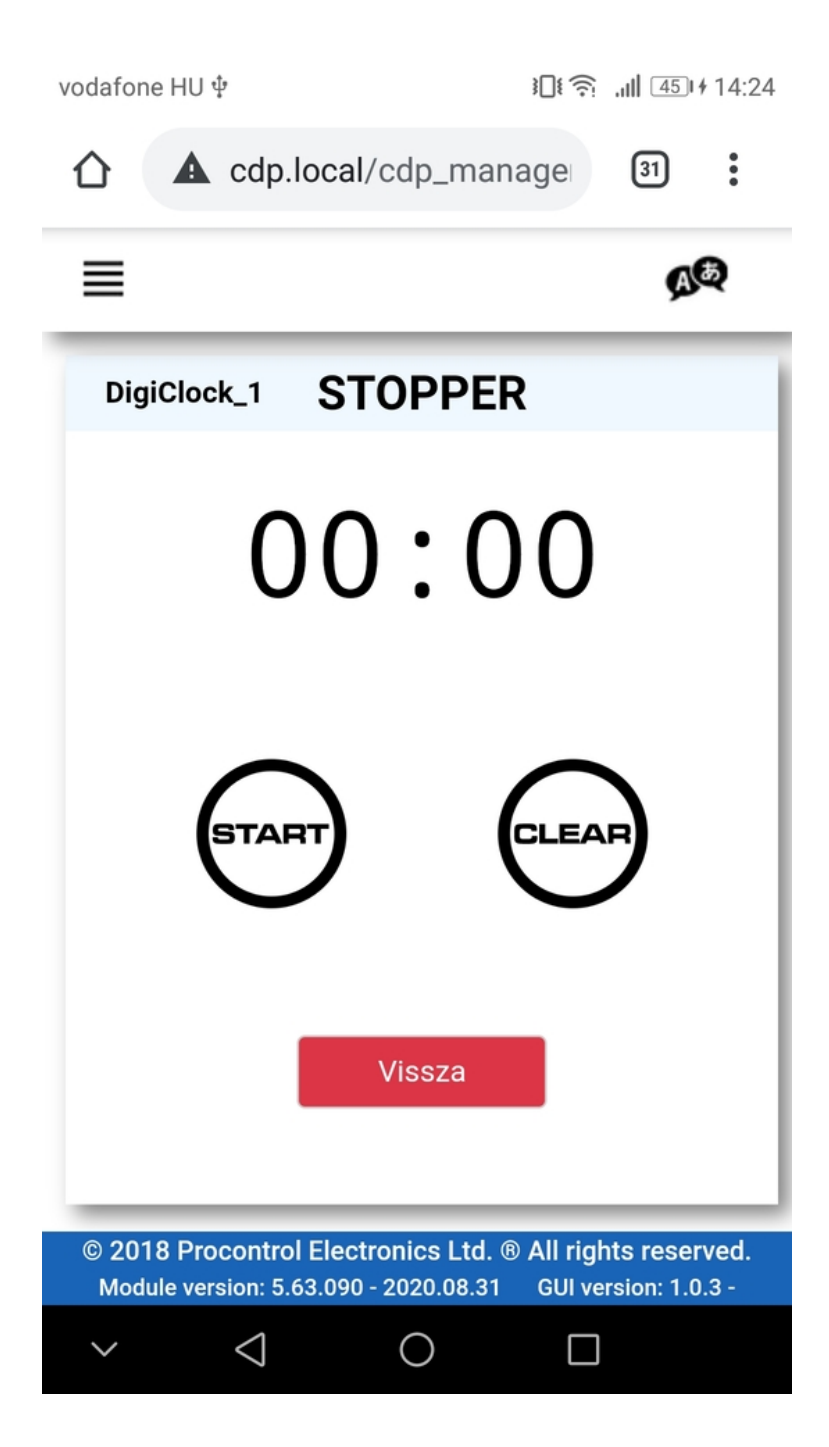

A Stopper vezérlő gombjai:

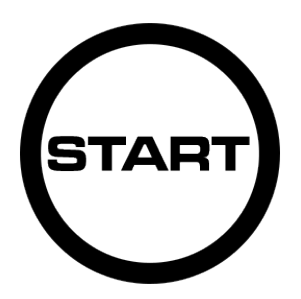

Elindítja a stoppert

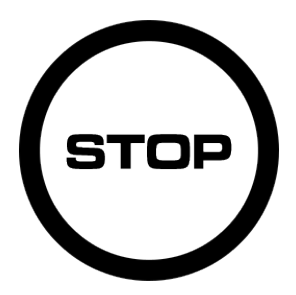

Megállítja a stoppert

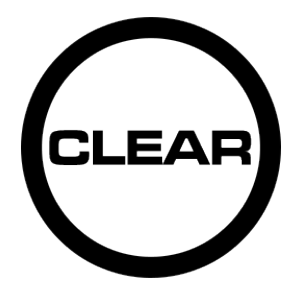

Lenullázza a stoppert

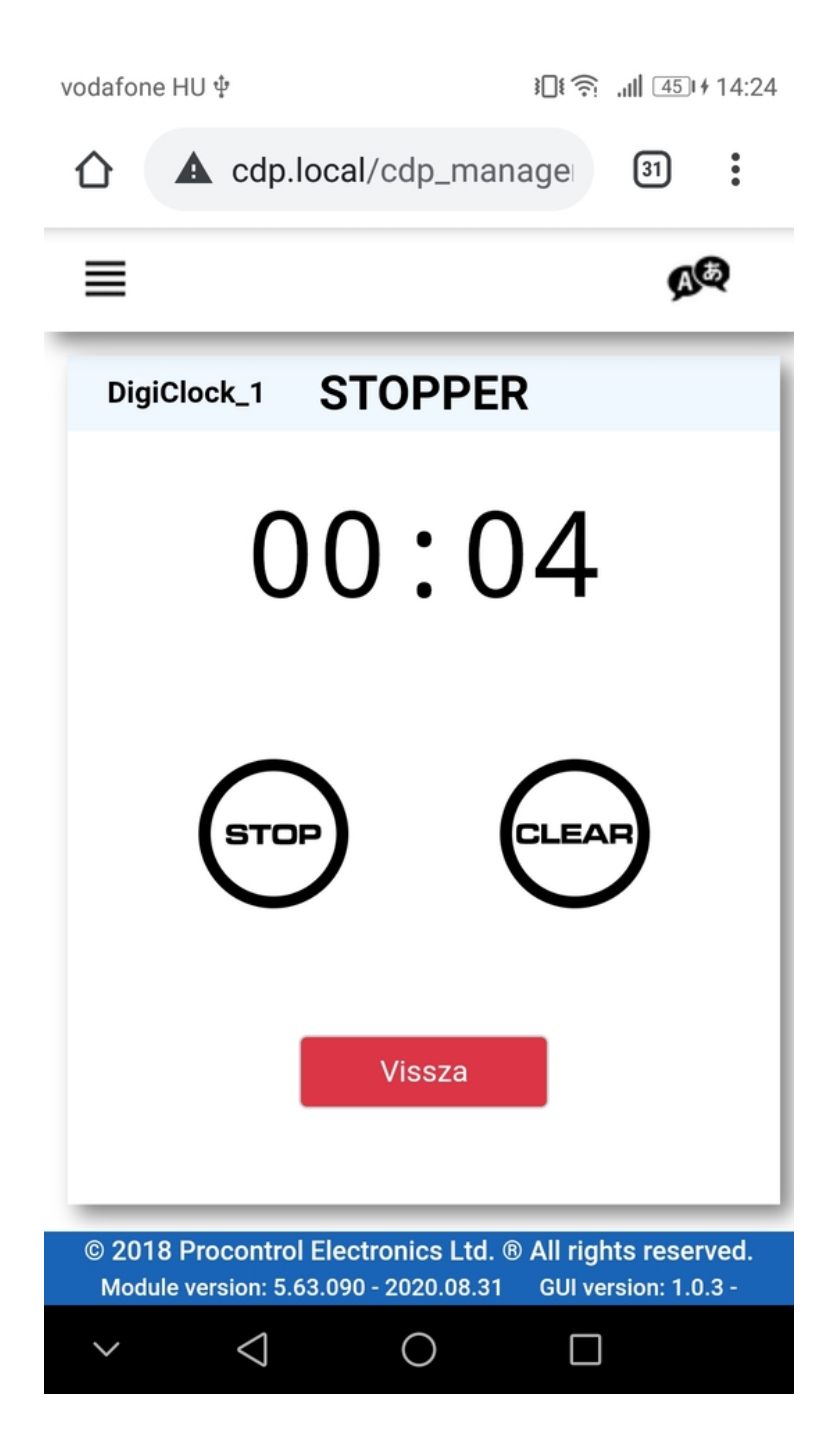

A 4 digites kijelző 99 perc 59 másodpercig képes kijelezni az időt.

A Vissza gommbal lehet visszatérni az üzemmód választó felületre.

# 1.12 **D**IDŐZÍTŐ

Az Időzítő üzemmódot választva lehetőség adódik egy tetszőleges értékre beállított időről való visszaszámlálásra.

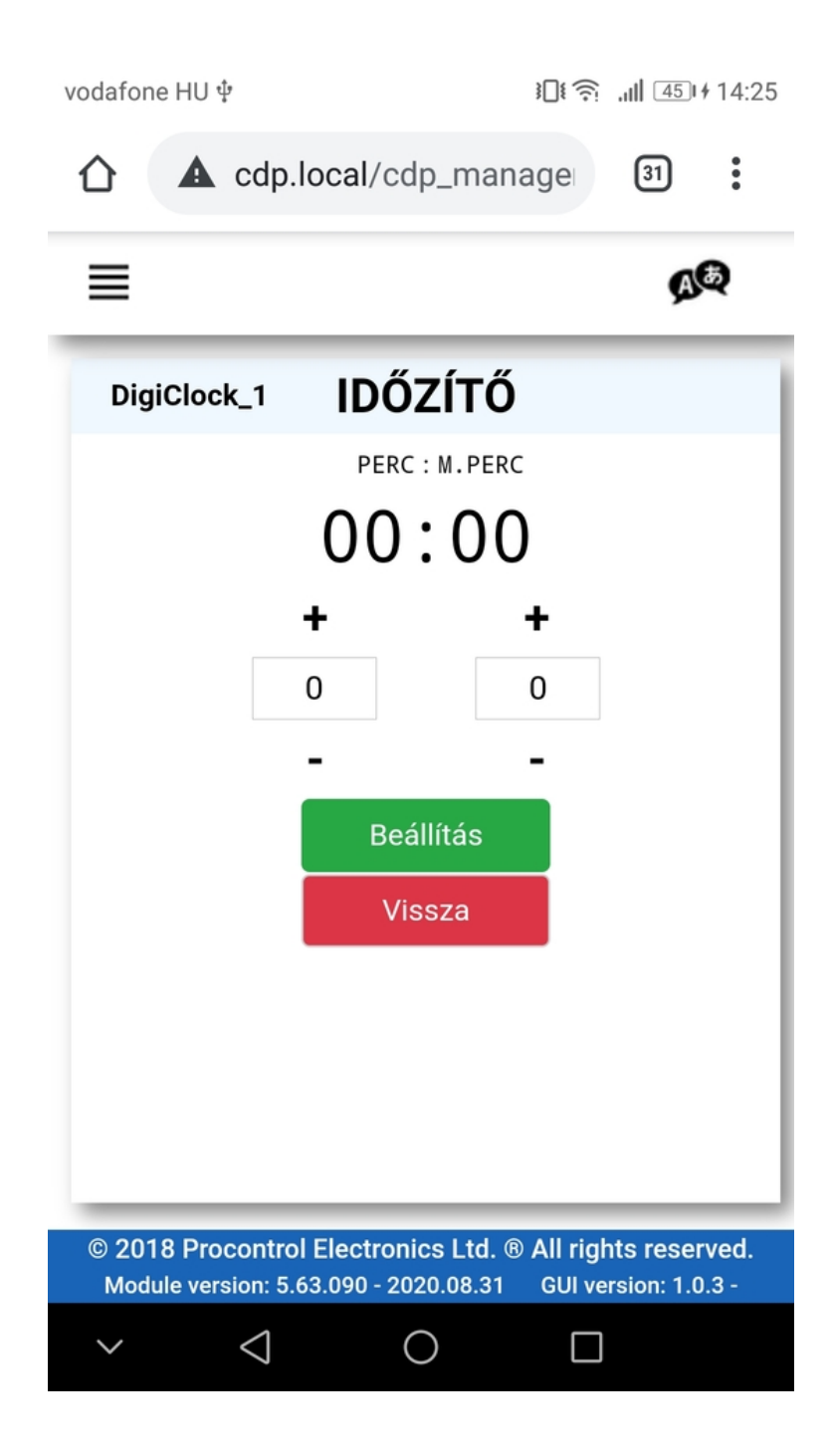

A +/- gombok segítségével állítsa be a kívánt időt (a mezőbe kattintva Ön is beírhatja a számot). A maximálisan beállítható érték 4 digites kijelző esetén 99 perc és 59 másodperc lehet. Ezt az értéket meghaladva az oldal figyelmezeti a korlátok átlépéséről.

A Beállítás gombot megérintve megjelennek az időzítő kezelő gombjai is.

Az Időzítő vezérlő gombjai:

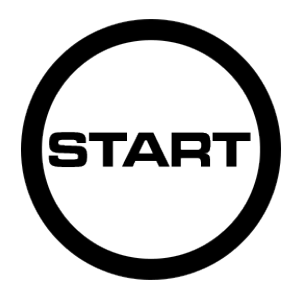

Elindítja az időzítőt

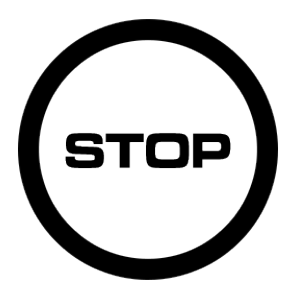

Megállítja az időzítőt

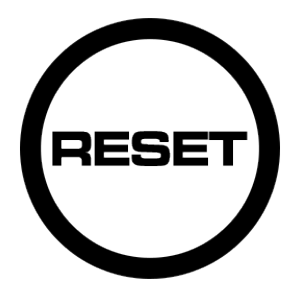

Visszaállítja az időzítőt

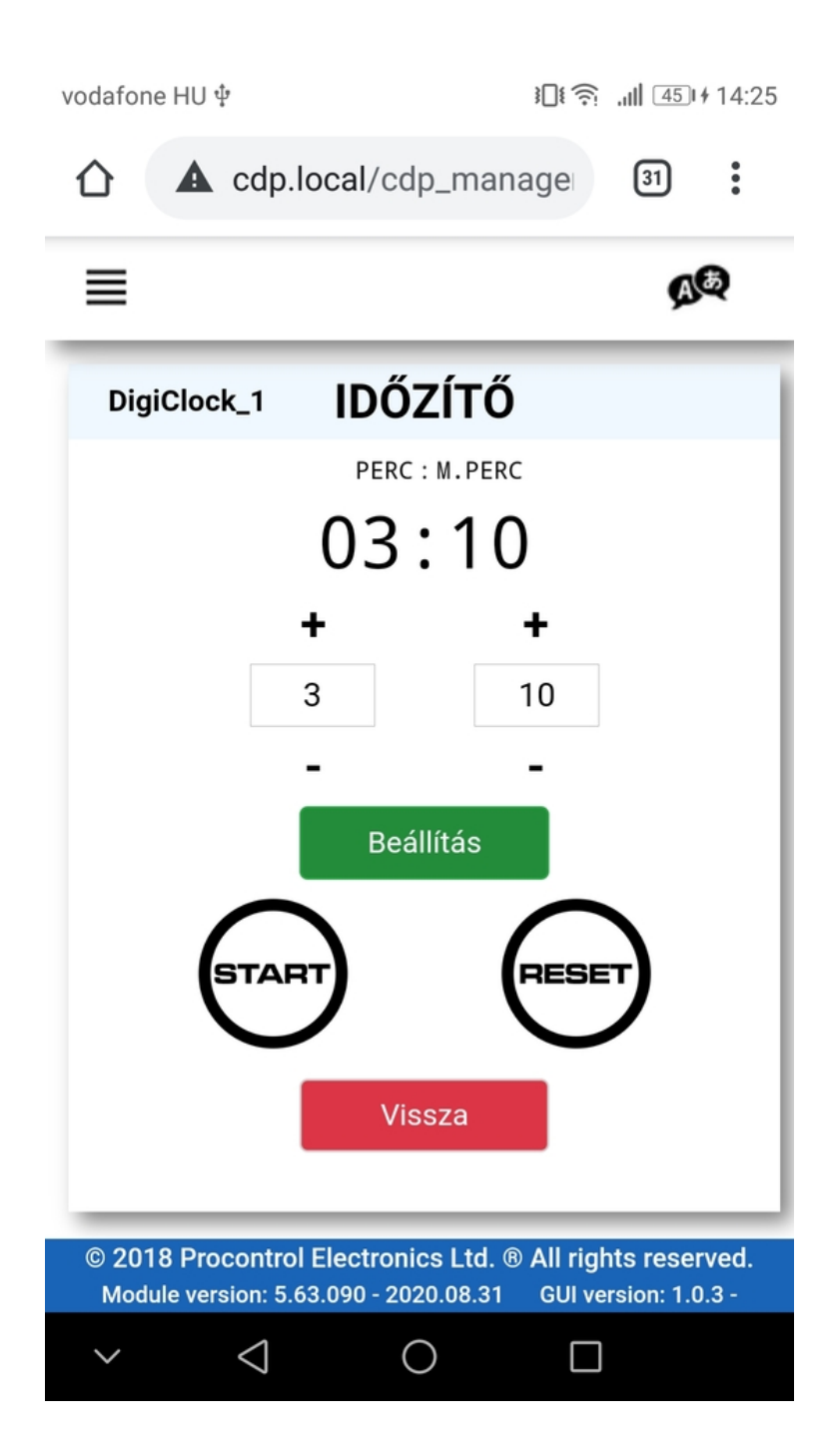

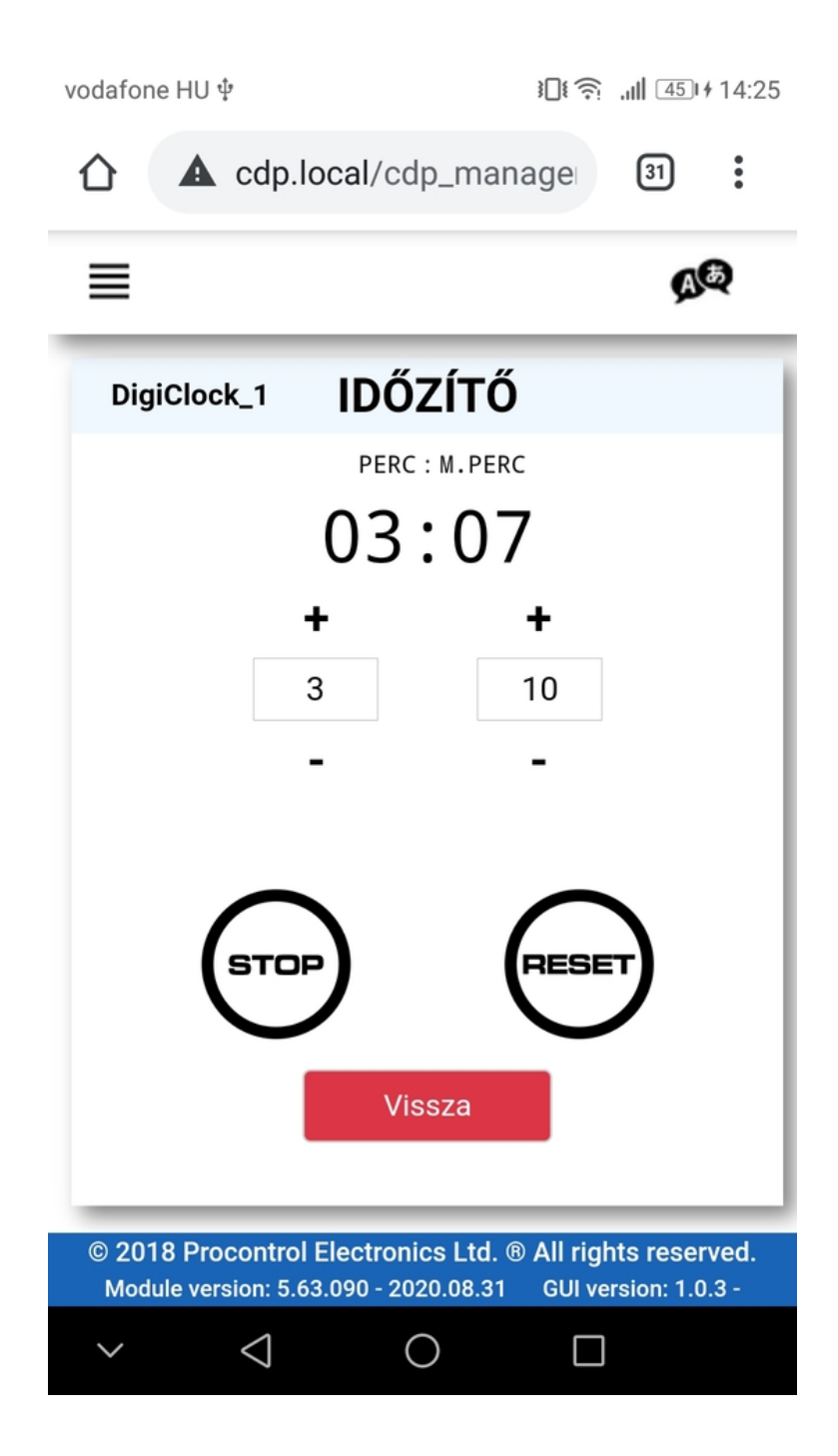

Az időzítő leteltével a kijelzőn, valamint a weboldalon háromszor felvillan a 00:00 felirat (kérésre kikapcsolható, módosítható).

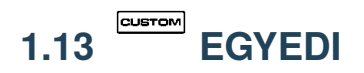

Az Egyedi üzemmódot választva bármilyen szám kijelzés megvalósítható.

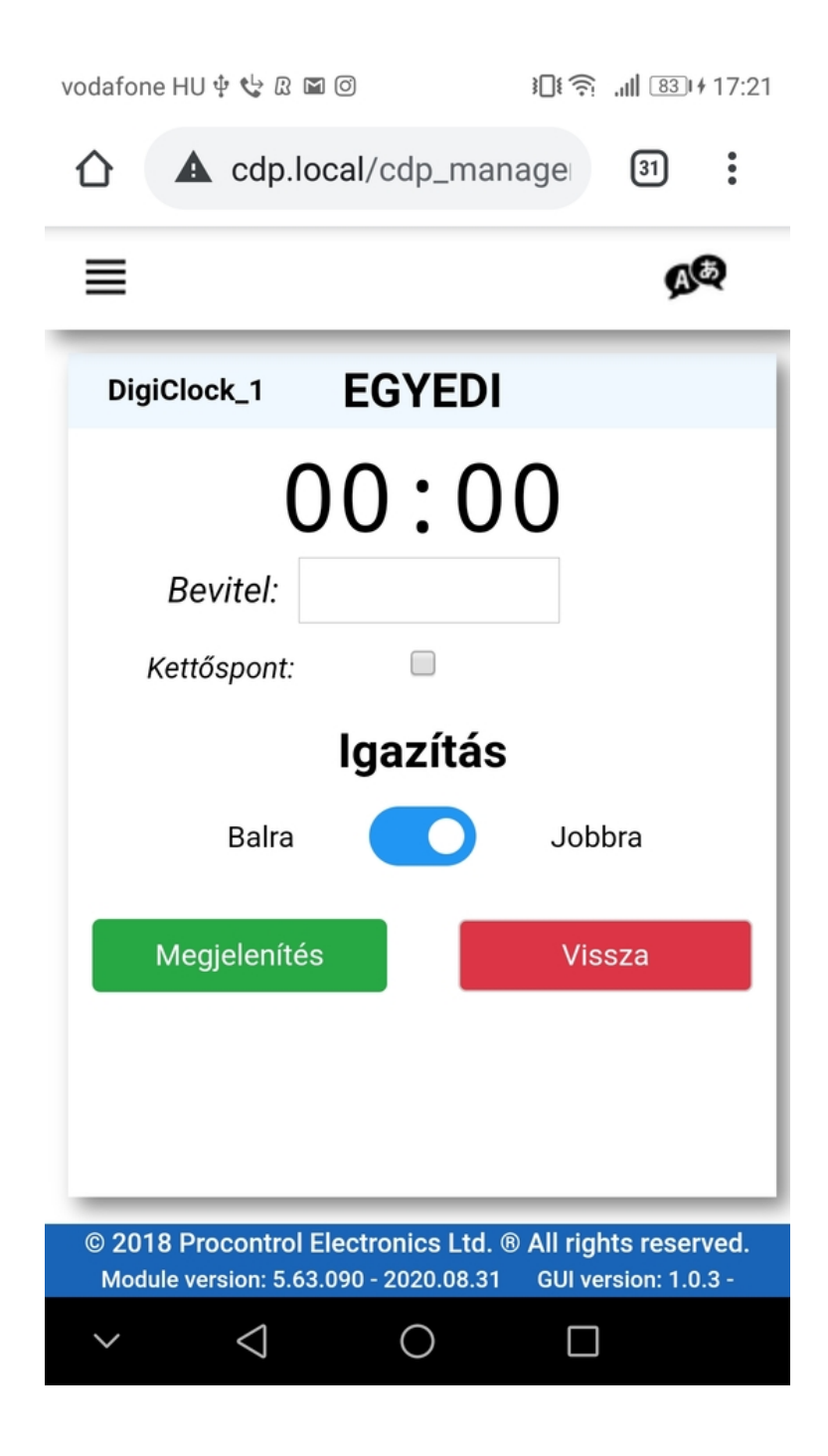

Használati útmutató: • Írja be a Beviteli mezőbe az Ön által megjeleníteni kívánt számot (4 digites kijelző esetén

ez **maximum 4 karakter** hosszúságú lehet!). • A jelölőnégyzet segítségével döntse el, hogy a kijelzőn megjelenjen –e a **kettőspont**. • Az **Igazítás** csúszkával megadhatja, hogy **balra vagy jobbra rendeződjenek** a számok. • A

Megjelenítés gombot megérintve megjelenik a kijelzőn az Ön által beállított érték

Ha üresen hagyja a mezőt, akkor a kijelző elsötétedik.

۸

Vissza gommbal lehet visszatérni az üzemmód választó felületre. vodafone HU 🜵 📞 🛽 🖾 🎯 **A** cdp.local/cdp\_manage (31) : ጉ A EGYEDI DigiClock\_1 123 123 Bevitel: Kettőspont: Igazítás Balra Jobbra Megjelenítés Vissza © 2018 Procontrol Electronics Ltd. ® All rights reserved. Module version: 5.63.090 - 2020.08.31 GUI version: 1.0.3 - $\triangleleft$  $\sim$  $\bigcirc$  $\Box$ 

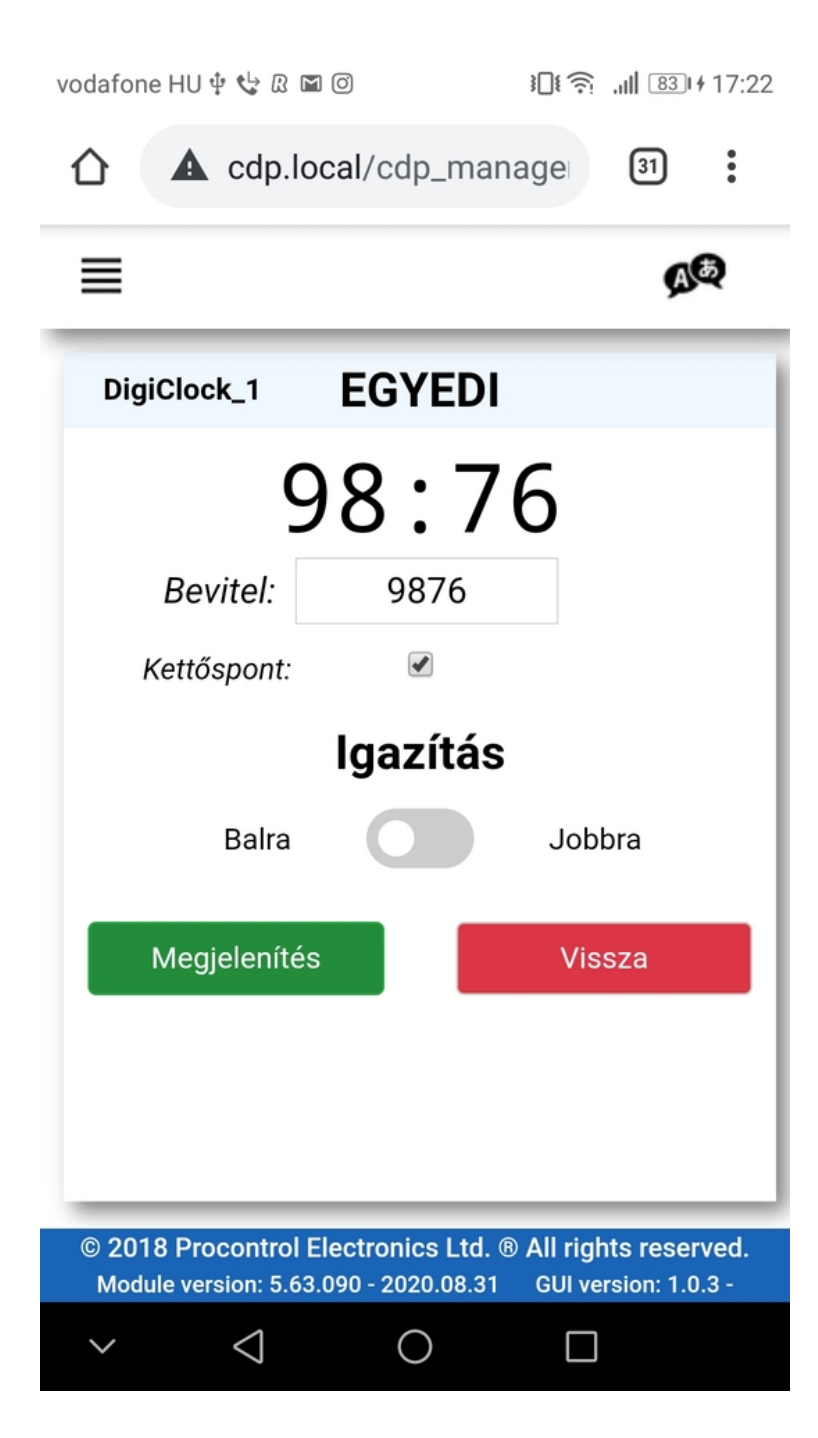

| vodafone HU 🜵 📞 🛽 🖻                         | ] ()                                    | } <b>]</b> [\$?; ,,   84 +1              | 17:22    |
|---------------------------------------------|-----------------------------------------|------------------------------------------|----------|
| ☆ ▲ cdp.lo                                  | cal/cdp_man                             | age 31                                   | •        |
| ≡                                           |                                         | A                                        | ?        |
| DigiClock_1                                 | EGYEDI                                  |                                          |          |
|                                             |                                         |                                          |          |
| Bevitel:                                    |                                         |                                          |          |
| Kettőspont:                                 |                                         |                                          |          |
|                                             | lgazítás                                |                                          |          |
| Balra                                       |                                         | Jobbra                                   |          |
| Megjelenítés                                |                                         | Vissza                                   |          |
|                                             |                                         |                                          |          |
|                                             |                                         |                                          |          |
|                                             |                                         |                                          | _        |
| © 2018 Procontrol E<br>Module version: 5.63 | electronics Ltd. ®<br>.090 - 2020.08.31 | All rights reserve<br>GUI version: 1.0.3 | ed.<br>- |
| $\sim$ $\triangleleft$                      | 0                                       |                                          |          |

Az időzítő leteltével a kijelzőn, valamint a weboldalon háromszor felvillan a 00:00 felirat (kérésre kikapcsolható, módosítható).

# 1.14 K FÉNYERŐ

Beállíthatja a kijelző fényerejét az alábbi menüpontban a csúszka segítségével, vagy a Fényerő mezőbe írt értékkel százalékos arányban.

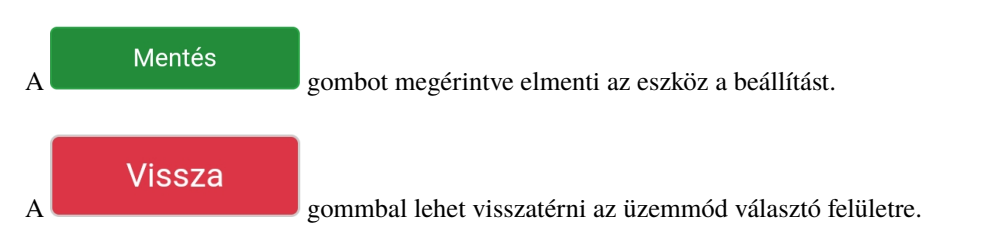

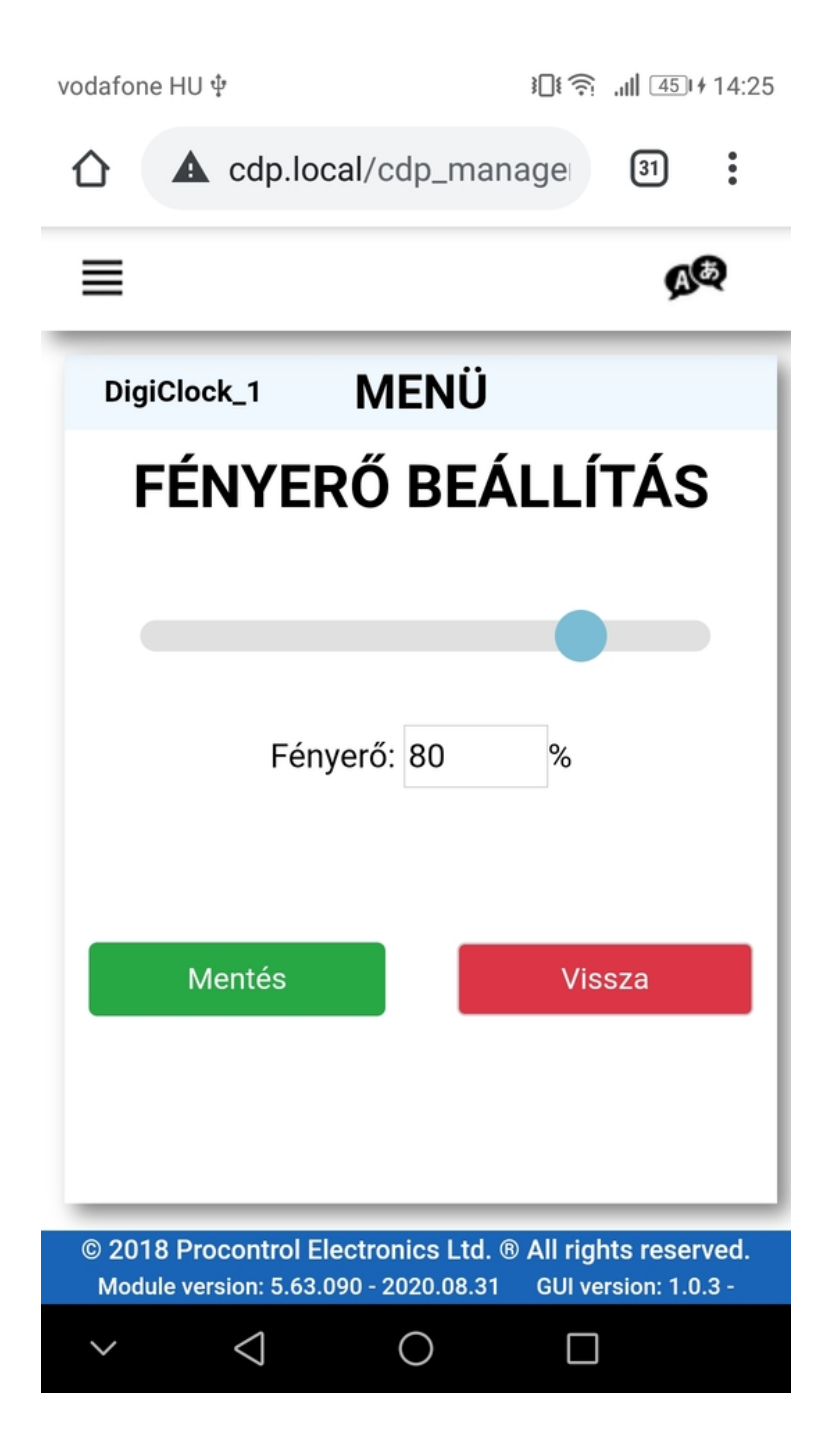

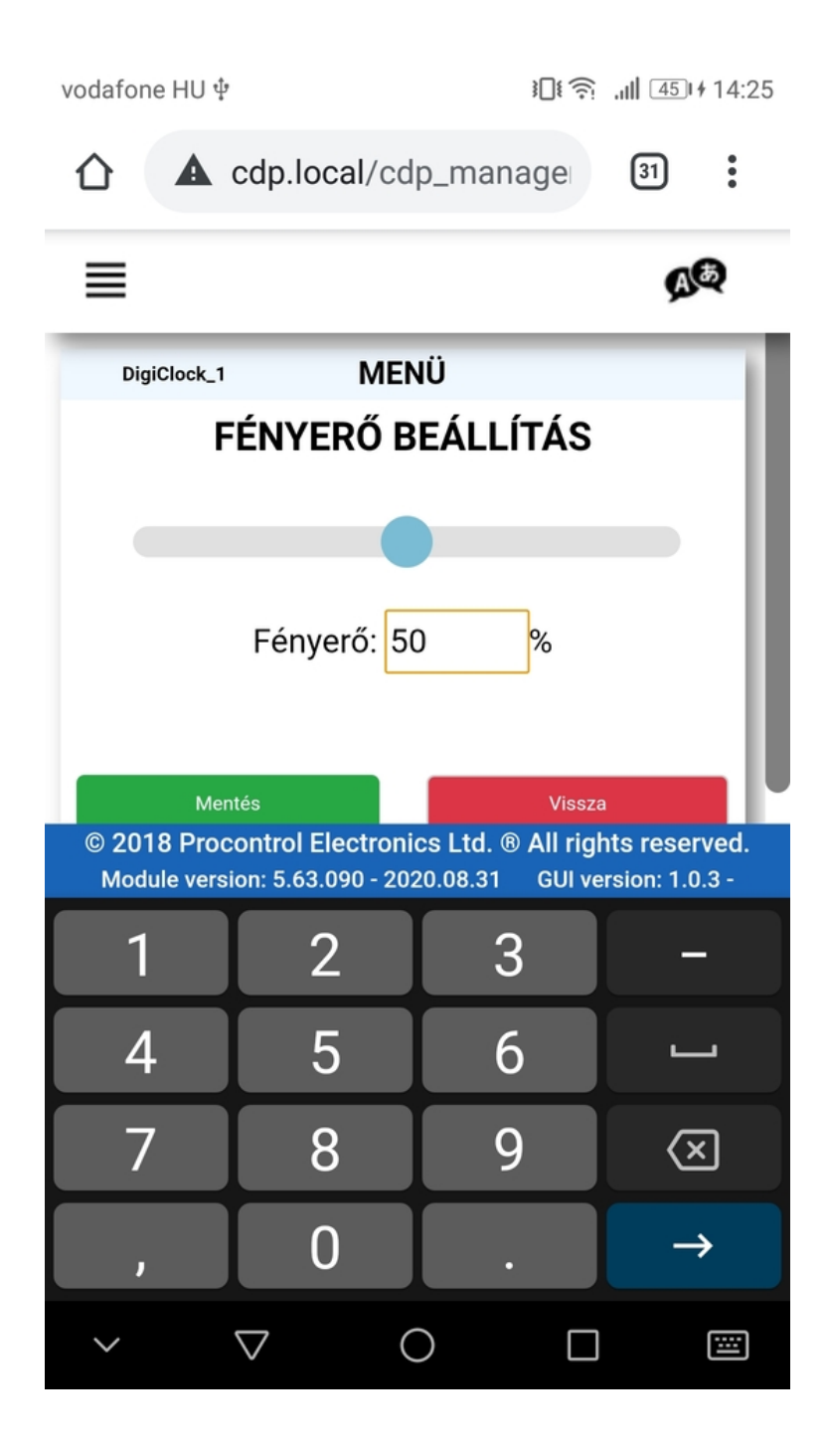

Az időzítő leteltével a kijelzőn, valamint a weboldalon háromszor felvillan a 00:00 felirat (kérésre kikapcsolható, módosítható).

# 1.15 Műveletek

A Műveletek menüpontban lehetőség van felvenni, szerkeszteni illetve törölni bizonyos műveleteket. Ezeket a műveleteket lehet hozzárendelni ütemezésekhez.

|                                                                       | ≣ <                      |                                 |                      |            |            |             |             |              |                   |                   |                                      |            |
|-----------------------------------------------------------------------|--------------------------|---------------------------------|----------------------|------------|------------|-------------|-------------|--------------|-------------------|-------------------|--------------------------------------|------------|
| <b>K</b> Automatikus elrejtés                                         | 🏷 Műv                    | eletek                          |                      |            |            |             |             |              |                   |                   |                                      |            |
| CDP Manager®<br>Web Access                                            | + Hozzáada<br>Szűrés err | Szűrés erre: Műveli             | Szűrés erre: Művelet | Szűrés err | Szűrés err | Szűrés erre | Szűrés erre | Szűrés erre: | Szűrés erre: Keti | Szűrés erre: Utór |                                      |            |
| ✓ Általános                                                           | 55                       | Ebédszünet                      | Visszaszámláló       | 0          | 30         | 0           | Szoveg      | Igazītas     | Kettospont        | 59                | Szerkesztés Törl                     | lés        |
| ▲ Beállítások                                                         | 59<br>60                 | Ora kijelzés<br>Stopper indítás | Ora<br>Stopper       |            |            |             | 1224        | labba        | VAN               |                   | Szerkesztés Törl<br>Szerkesztés Törl | lés<br>lés |
| To Utemezes                                                           | 61                       | 1254 megjelenitese              | cgyedi               |            |            |             | 1234        | Jobbra       | VAN               |                   | Szerkesztes                          | les        |
| Eelhasználók kezelése                                                 |                          |                                 |                      |            |            |             |             |              |                   |                   |                                      |            |
| Dátum idő beállítások                                                 |                          |                                 |                      |            |            |             |             |              |                   |                   |                                      |            |
| Hálózati beállítások<br>Készülék újraindítása /<br>Firmware frissítés |                          |                                 |                      |            |            |             |             |              |                   |                   |                                      |            |
| Kijelentkezés                                                         |                          |                                 |                      |            |            |             |             |              |                   |                   |                                      |            |

## 1.15.1 Művelet hozzáadása

A + Hozzáadás gombot megnyomva az alábbi felület jelenik meg:

| 🏷 Műveletek    |
|----------------|
| Művelet neve   |
|                |
| Művelet típusa |
| Óra 🗸          |
| Szerkesztés    |
| Külső Bemenet  |
|                |
| Mentés         |
| Mégsem         |

### Név

Elnevezhetjük a műveletet (pl.: Szünet visszaszámlálás)

### Művelet típusa

Óra, Stopper, Visszaszámláló, Egyedi és Relé műveletek közül választhat a felhasználó.

A **Visszaszámláló** műveletet választva megjelenik a visszaszámlálás paramétereit beállító ablak. Itt megadhatjuk hány percről, illetve másodpercről induljon a számláló.

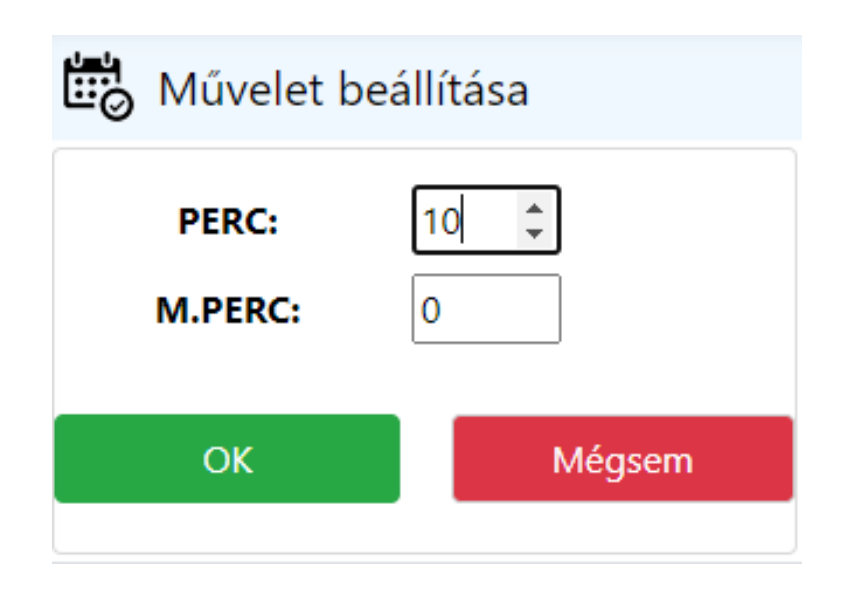

Az OK gombra kattintva megjelenik az előző felület, egy új elemmel kiegészítve.

Az Utóművelet ablakot lenyitva adhatjuk meg, hogy a visszaszámlálás után milyen művelet következzen.

Pl.: Visszaszámlálás után Óra művelet (=Amint letelik a visszaszámláló, megjelenik az óra)

| Constant Műveletek |
|--------------------|
| Művelet neve       |
| Új művelet         |
| Művelet típusa     |
| Visszaszámláló 🗸   |
| Szerkesztés        |
| Utóművelet         |
| <b>~</b>           |
| Els é des Carat    |
| Óra kijelzés       |
| Stopper indítás    |

Az Egyedi művelet típusnál a kiírandó számot beállító ablak jelenik meg.

A Bevitel mezőben adhatjuk meg a számokat, amelyeket a kijelzőre szeretnénk vetíteni.

Figyelem! 4 digites kijelző esetén maximum 4 karaktert adhatunk meg!

A Kettőspont jelölőnégyzet bepipálásával állíthatjuk be, hogy a kijelzőn világítson-e a kettőspont.

Az Igazítással dönthetjük el, hogy balra, vagy jobbra legyen igazítva a kiírandó szám.

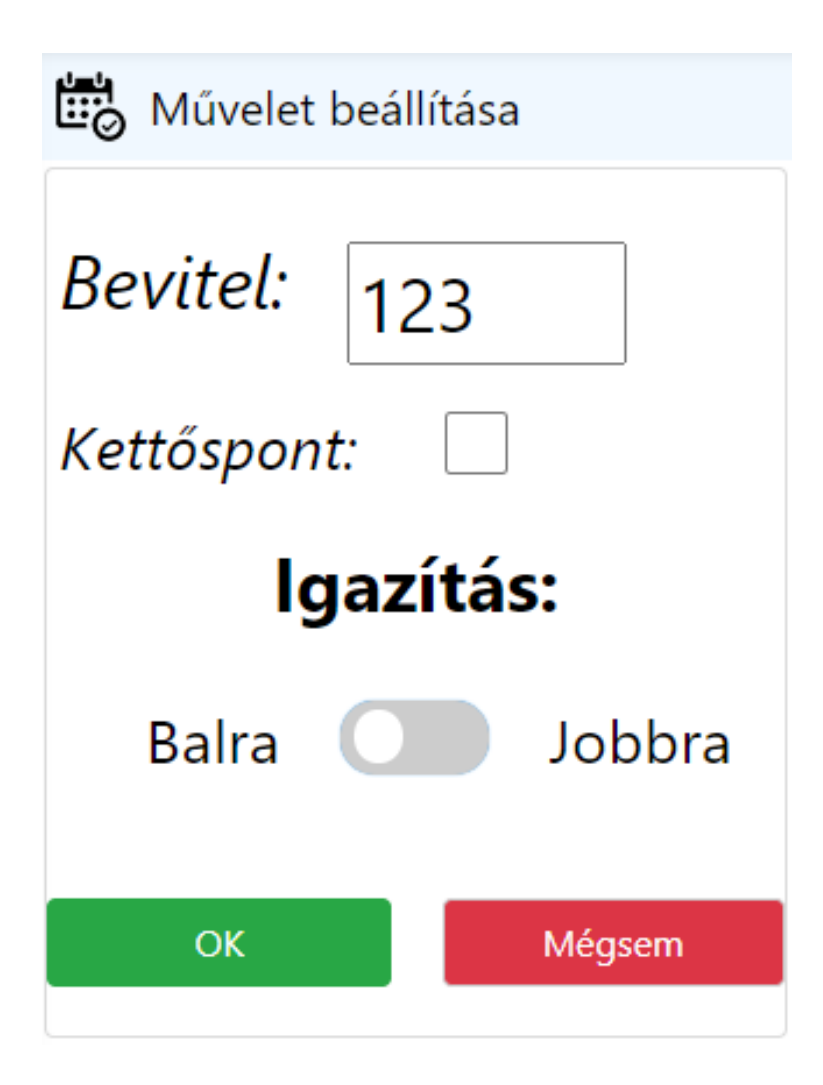

A **Relé** műveletet választva, az előugró ablakban meg kell adni a Relé azonosítóját a **Relé ID** mezőnél (az alapértelmezett ID 1).

A **Relé idő** mezőben lehet beállítani, hogy a relé hány másodpercig legyen meghúzva.

| 🛱 Művelet beálli            | ítása  |
|-----------------------------|--------|
| Relé ID:<br>Relé idő (sec): | 1      |
| ОК                          | Mégsem |

Az OK gombbal mentésre kerülnek a relé beállításai.

Az Utóművelet ablakot lenyitva adhatjuk meg, hogy a Relé meghúzása után milyen művelet következzen.

| 🏷 Műveletek          |
|----------------------|
| Művelet neve         |
| Relé vezérlés        |
| Művelet típusa       |
| Relé 🗸               |
| Szerkesztés          |
| Utóművelet           |
| Óra megjelenítés 🗸 🗸 |
| Külső Bemenet        |
|                      |
| Mentés               |
| Mégsem               |

**Külső Bemenet** megadása esetén egy külső forrásból érkező jelre aktiválódik a beállított művelet. Ebbe a rubrikába kell megadni a bemenet azonosítóját. 1 bemenet esetén 1-re kell állítani.

A mentés gombra kattintva a beállítások érvényesülnek és az új művelet megjelenik a táblázatban.

| <b>*</b>   |                    |                      |            |            |             |             |              |                  |                   |                    |
|------------|--------------------|----------------------|------------|------------|-------------|-------------|--------------|------------------|-------------------|--------------------|
| n Muv      | eletek             |                      |            |            |             |             |              |                  |                   |                    |
| + Hozzáad  | lás                |                      |            |            |             |             |              |                  |                   |                    |
| Szűrés err | Szűrés erre: Művel | Szűrés erre: Művelet | Szűrés err | Szűrés err | Szűrés erre | Szűrés erre | Szűrés erre: | Szűrés erre: Ket | Szűrés erre: Utór |                    |
| ID 🛟       | Művelet neve 💲     | Művelet típusa 🛟     | Óra 🗘      | Perc 🛟     | M.perc 🛟    | Szöveg 🛟    | lgazítás 🛟   | Kettőspont 🛟     | Utóművelet 🛟      |                    |
| 55         | Ebédszünet         | Visszaszámláló       | 0          | 30         | 0           |             |              |                  | 59                | Szerkesztés Törlés |
| 59         | Óra kijelzés       | Óra                  |            |            |             |             |              |                  |                   | Szerkesztés Törlés |
| 60         | Stopper indítás    | Stopper              |            |            |             |             |              |                  |                   | Szerkesztés Törlés |
| 61         | 1234 megjelenítése | Egyedi               |            |            |             | 1234        | Jobbra       | VAN              |                   | Szerkesztés Törlés |
| 68         | Új művelet         | Visszaszámláló       | 0          | 10         | 0           |             |              |                  | 59                | Szerkesztés Törlés |

### Utóművelet kizárólag Visszaszámláló és Relé művelet típus esetén állítható be!

### Példa:

(Feladat: Külső forrásból érkezik egy jel, melynek hatására induljon el egy 10 perces visszaszámlálás, ha az lejárt húzzon meg egy relét 3 másodpercig, majd álljon vissza óra üzemmódba az óra.)

- 1. Műveletek menüpont
- 2. Hozzáadás
- 3. Művelet neve (pl.: Óra megjelenítés), Művelet típusa: Óra
- 4. Mentés

| * Műveletek      |
|------------------|
| Művelet neve     |
| Óra megjelenítés |
| Művelet típusa   |
| Óra 🗸            |
| Szerkesztés      |
| Külső Bemenet    |
|                  |
| Mentés           |
| Mégsem           |

- 5. Hozzáadás
- 6. Művelet neve (pl.: Relé vezérlés), Művelet típusa: Relé
- 7. Relé ID: 1, Relé idő: 3

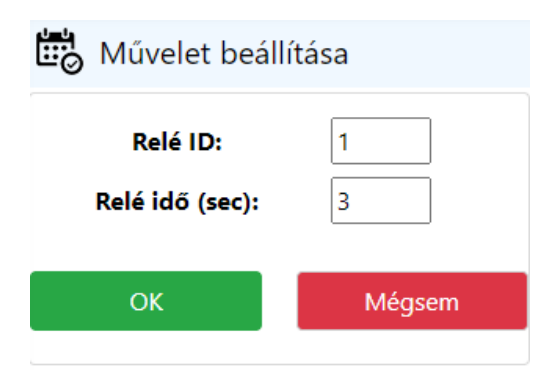

8. OK

- 9. Utóművelet kiválasztása (Óra megjelenítés)
- 10. Mentés

| X Műveletek          |
|----------------------|
| Művelet neve         |
| Relé vezérlés        |
| Művelet típusa       |
| Relé 🗸               |
| Szerkesztés          |
| Utóművelet           |
| Óra megjelenítés 🗸 🗸 |
| Külső Bemenet        |
|                      |
| Mentés               |
| Mégsem               |

- 11. Művelet neve (pl.: Visszaszámlálás 10 perc), Művelet típusa: Visszaszámláló
- 12. Perc: 10 M.Perc: 0 -> OK

| aiiitasa |
|----------|
| 10       |
| 0        |
| Mégsem   |
|          |

- 13. Utóművelet kiválasztása (Relé vezérlés)
- 14. Mentés

| 🏷 Műveletek             |
|-------------------------|
| Művelet neve            |
| Visszaszámlálás 10 perc |
| Művelet típusa          |
| Visszaszámláló 🗸        |
| Szerkesztés             |
| Utóművelet              |
| Relé vezérlés 🗸 🗸       |
| Külső Bemenet           |
| 1                       |
| Mentés                  |
| Mégsem                  |

Ha jól lettek beállítva a paraméterek, akkor a külső forrásból érkező jel esetén elindul a visszaszámláló 10 percről, majd annak leteltével meghúzza a relét 3 másodpercig és a kijelző visszaáll óra üzemmódba.

## 1.15.2 Művelet szerkesztése

Művelet szerkesztésére a sor jobb oldalán lévő szürke Szerkesztés gombra kattintva van lehetőség.

Az összes korábban megadott beállítás módosítható.

Az előugró ablakban Visszaszámláló és Egyedi üzemmódban a Szerkesztés gombra kattintva módosíthatók a művelet paraméterei.

### 1.15.3 Művelet törlése

Művelet törölni a sor jobb oldalán lévő piros Törlés gombbal lehet. A gombot megnyomva a művelet törlődik.

# 1.16 Ütemezés

Az Ütemezés menüpontban lehetőség van egyes műveletek ütemezett indítására (pl.: Minden nap délben indítson el egy 30 perces időzítőt).

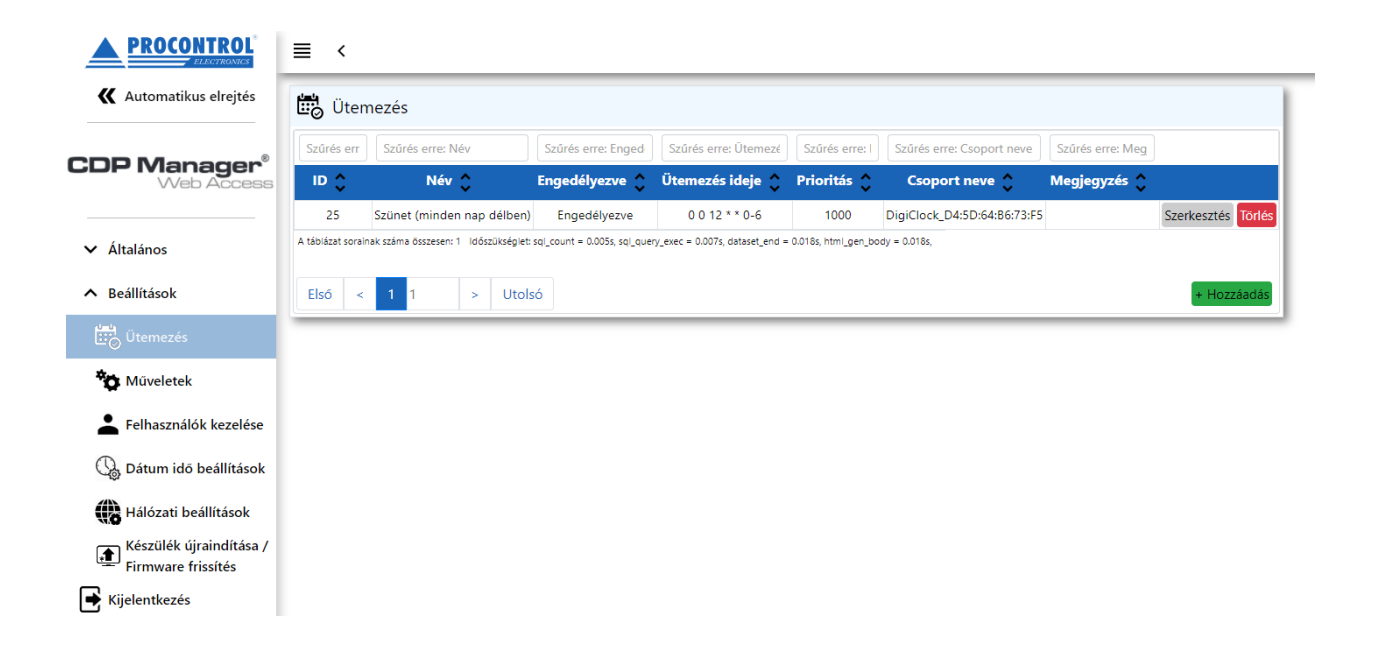

# 1.16.1 Ütemezés hozzáadása

A + Hozzáadás gombot megnyomva az alábbi felület jelenik meg:

| Ütemezés                    |
|-----------------------------|
| Név                         |
|                             |
| Engedélyezve                |
| Engedélyezve 🗸              |
| Ütemezés ideje              |
|                             |
| Prioritás                   |
| 1000                        |
| Csoport neve                |
| DigiClock_D4:5D:64:B6:73:F5 |
| Megjegyzés                  |
|                             |
| Mentés                      |
| Mégsem                      |

### Név

Elnevezhetjük az ütemezést (pl.: Ebédszünet)

### Engedélyezve

Engedélyezhetjük vagy letilthatjuk az ütemezést

# Ütemezés ideje

Az ütemezés ideje mezőre kattintva megjelenik egy beállítás ablak.

| 诺 Ütemezés ideje       |  |
|------------------------|--|
| Haladó<br>Bevitel:     |  |
| Válassza ki a napokat! |  |
| Select All             |  |
| Hétfő 🗹                |  |
| Kedd                   |  |
| Szerda 🔽               |  |
| Csütörtök              |  |
| Péntek 🗹               |  |
| Szombat                |  |
| Vasárnap               |  |
| ÓRA PERC M.PERC        |  |
| + + +                  |  |
| 8 15 0                 |  |
|                        |  |
| OK Mégsem              |  |

Ezen a felületen lehetőség adódik a napokat bepipálva, valamint az időt beírva megadni az ütemezés idejét. A fenti példa szerint minden hétfőn, szerdán, illetve pénteken reggel 8 óra 15 perckor fog kezdődni az ütemezés. A Haladó Bevitel mezőben úgynevezett crontab formátumban lehet megadni az ütemezés idejét, ily módon (szóközökkel elválasztva):

másodperc perc óra nap hónap hét-napja

### Példák:

- 0 0 12 \* \* \* -> Minden nap, délben történő indítás
- 0 15 \* \* \* \* -> Minden nap, minden órájának 15. percében történő indítás
- 0 15 13 5 \* \* -> Minden hónap 5. napján, 13. óra 15. percében történő indítás
- 0 \*/15 \* \* \* \* -> Minden nap, 15 percenként történő indítás
- 0 15 13 \* \* 1-5 -> Minden hétköznap (Hétfő-Péntek), 13. óra 15. percében történő indítás
- 0 \*/30 8-20 \* \* \* -> Minden nap, reggel 8 óra 0 perctől 20 óra 0 percig, minden 30. percben történő indítás

Az ütemezés idejének pontos beállításához a https://crontab.guru/ weboldal szolgálhat segítségül.

Vegyük figyelembe, hogy a honlapon a másodperc értékek nem szerepelnek, így azt az ütemezésnél mindig írjuk a sor elejére!!

|        | "At 12:00."                                 |               |  |  |  |  |  |  |
|--------|---------------------------------------------|---------------|--|--|--|--|--|--|
| ne     | <u>xt</u> at 2020-08-25 12:00:00            | <u>random</u> |  |  |  |  |  |  |
| 0      | 12 * * *                                    |               |  |  |  |  |  |  |
| minute | <u>hour day month day</u><br>(month) (week) |               |  |  |  |  |  |  |

A random-ra kattintva véletlenszerűen generál nekünk ütemezéseket, melyek alapján tanulmányozhatjuk, hogyan működik a rendszer.

Az oldalon beírhatjuk az általunk megálmodott ütemezést és next-re kattintva ellenőrizhetjük, hogy fog kinézni a valóságban az elkövetkezendő időszakban:

| <u>next</u> | at | 2020-12-19 | 12:00:00 |
|-------------|----|------------|----------|
| then        | at | 2020-12-20 | 12:00:00 |
| then        | at | 2020-12-21 | 12:00:00 |
| then        | at | 2020-12-22 | 12:00:00 |
| then        | at | 2020-12-23 | 12:00:00 |

Az ütemezés idejét az OK gombra kattintva leet elmenteni.

### Prioritás

Megadhatjuk az ütemezés prioritását. A **nagyobb szám** jelenti a **magasabb prioritást**. Az **ütemezett művelet mindig magasabb prioritású, mint az egyéni műveletek**. Ha két prioritás megegyezik egy időben, akkor az alacsonyabb ID jelenti a magasabb prioritást.

### **Csoport neve**

Kiválaszthatjuk melyik csoporthoz tartozik az ütemezés.

### Megjegyzés

Hozzáadhatunk egyfajta megjegyzést az ütemezéshez (pl.: Dél van)

### Példa:

Az alábbi példa egy olyan ütemezést szemléltet, amely az év minden hétfőjén, szerdáján és péntekén, reggel 8 óra 15 perckor kerül aktiválásra.

| Ütemezés                      |
|-------------------------------|
| Név                           |
| Teszt                         |
| Engedélyezve                  |
| Engedélyezve 🗸                |
| Ütemezés ideje                |
| 0 15 8 * * 1,3,5              |
| Prioritás                     |
| 1000                          |
| Csoport neve                  |
| DigiClock_D4:5D:64:B6:73:F5 🗸 |
| Megjegyzés                    |
| próba                         |
| Mentés                        |
| Mégsem                        |

Elmentve a beállításokat, megjelenik az ütemezés:

| 🗒 Ütem             | nezés                               |                              |                                |                     |                             |                  |                    |
|--------------------|-------------------------------------|------------------------------|--------------------------------|---------------------|-----------------------------|------------------|--------------------|
| Szűrés err         | Szűrés erre: Név                    | Szűrés erre: Enged           | Szűrés erre: Ütemezé           | Szűrés erre: I      | Szűrés erre: Csoport neve   | Szűrés erre: Meg |                    |
| ID 🗘               | Név 🛟                               | Engedélyezve 🛟               | Ütemezés ideje 🛟               | Prioritás 🛟         | Csoport neve 🛟              | Megjegyzés 🛟     |                    |
| 25                 | Szünet (minden nap délben)          | Engedélyezve                 | 0 0 12 * * 0-6                 | 1000                | DigiClock_D4:5D:64:B6:73:F5 |                  | Szerkesztés Törlés |
| 28                 | Teszt                               | Engedélyezve                 | 0 15 8 * * 1,3,5               | 1000                | DigiClock_D4:5D:64:B6:73:F5 | próba            | Szerkesztés Törlés |
| A táblázat soraina | ak száma összesen: 2 Időszükséglet: | sql_count = 0.006s, sql_quer | y_exec = 0.034s, dataset_end = | 0.045s, html_gen_bo | dy = 0.045s,                |                  |                    |
| Első <             | 1 1 > Utols                         | 56                           |                                |                     |                             |                  | + Hozzáadás        |

# 1.16.2 Művelet hozzárendelése ütemezéshez

Az ütemezéshez hozzá kell rendelni egy műveletet. Ez a művelet fog végrehajtódni, amikor eljön az ütemezés ideje.

Az ütemezés táblában az egyik ütemezés sorára kattintva megjelenik a művelet beállítás tábla. Ha volt már hozzárendelve művelet ehhez az ütemezéshez, akkor azt ebben a táblában láthatjuk.

| 🗒 Ütem      | nezés                      |                              |                                |                     |                             |                  |                    |  |  |  |
|-------------|----------------------------|------------------------------|--------------------------------|---------------------|-----------------------------|------------------|--------------------|--|--|--|
| Szűrés err  | Szűrés erre: Név           | Szűrés erre: Enged           | Szűrés erre: Ütemezé           | Szűrés erre: I      | Szűrés erre: Csoport neve   | Szűrés erre: Meg |                    |  |  |  |
| ID 🗘        | Név 🛟                      | Engedélyezve 🛟               | Ütemezés ideje 🛟               | Prioritás 🛟         | Csoport neve 🛟              | Megjegyzés 🛟     |                    |  |  |  |
| 25          | Szünet (minden nap délben) | Engedélyezve                 | 0 0 12 * * 0-6                 | 1000                | DigiClock_D4:5D:64:B6:73:F5 |                  | Szerkesztés Törlés |  |  |  |
| 28          | Teszt                      | Engedélyezve                 | 0 15 8 * * 1,3,5               | 1000                | DigiClock_D4:5D:64:B6:73:F5 | próba            | Szerkesztés Törlés |  |  |  |
| Első <      | 1 1 > Utols                | sqi_count = 0.006s, sqi_quer | y_exec = 0.0345, dataset_end = | 0.045s, html_gen_bo | ay = 0.04>s,                |                  | + Hozzáadás        |  |  |  |
| 🏷 Műve      | elet beállítása a(z) "Te   | szt" nevű üteme              | zéshez                         |                     |                             |                  |                    |  |  |  |
| Műveletek k | Műveletek kezelése         |                              |                                |                     |                             |                  |                    |  |  |  |
| ID 🛟 Mű     | velet neve 🛟 Művelet       | típusa 🛟 Óra 🛟               | Perc 👌 M.perc 🔇                | Szöveg 🗘            | lgazítás 🔶 Kettőspor        | nt 🛟 Utóművele   | et 🗘               |  |  |  |

A kék színű Műveletek kezelése gombra kattintva megjelennek a korábban már felvitt műveletek.

| *¢ | 🏠 Művelet beállítása a(z) "Teszt" nevű ütemezéshez |                    |                  |       |        |          |          |            |              |              |
|----|----------------------------------------------------|--------------------|------------------|-------|--------|----------|----------|------------|--------------|--------------|
|    | Mentés Mégs                                        |                    |                  |       |        |          |          |            |              | Mégsem       |
|    | ID 🛟                                               | Művelet neve 🛟     | Művelet típusa 🛟 | Óra 🛟 | Perc 🛟 | M.perc 🛟 | Szöveg 🛟 | lgazítás 🛟 | Kettőspont 🛟 | Utóművelet 🛟 |
|    | 55                                                 | Ebédszünet         | Visszaszámláló   | 0     | 30     | 0        |          |            |              | 59           |
|    | 59                                                 | Óra kijelzés       | Óra              |       |        |          |          |            |              |              |
|    | 60                                                 | Stopper indítás    | Stopper          |       |        |          |          |            |              |              |
|    | 61                                                 | 1234 megjelenítése | Egyedi           |       |        |          | 1234     | Jobbra     | VAN          |              |

Ahhoz, hogy hozzárendeljük a műveletet az ütemezéshez, be kell pipálni a kiválasztandó művelet sorában lévő jelölőnégyzetet. Ez a sor elején található.

Egy ütemezéshez csak egy művelet tartozhat az alábbiak közül: Óra, Stopper, Visszaszámláló, Egyedi.

A kijelölés után a jobb felső sarokban lévő mentés gombbal lehet hozzárendelni a műveletet.

Ha sikeresen fel lett véve a művelet, akkor a felső sávban megjelenik egy értesítés zöld betűkkel, mely a sikeres párosítást jelzi vissza, valamint az ütemezés sorára kattintva az alsó Művelet beállítása táblában megjelenik a hozzáadott művelet.

| Az ütemezéshez tartozó műveletek beállításra kerültek!                                                             |                                                                                        |                                                                                             |                                                    |                     |             |                   |                              |                                                                |  |  |
|----------------------------------------------------------------------------------------------------|----------------------------------------------------------------------------------------|---------------------------------------------------------------------------------------------|----------------------------------------------------|---------------------|-------------|-------------------|------------------------------|----------------------------------------------------------------|--|--|
| 🖞 Ütemezés                                                                                                    |                                                                                        |                                                                                             |                                                    |                     |             |                   |                              |                                                                |  |  |
| Szűrés erre: Név Szűrés erre: Enged Szűrés erre: Ütemezé Szűrés erre: I Szűrés erre: Csoport neve Szűrés erre: Meg |                                                                                        |                                                                                             |                                                    |                     |             |                   |                              |                                                                |  |  |
| ID 🛟                                                                                                    | Név 🛟                                                                                  | Engedélyezve 🗘                                                                              | Ütemezés ideje 💲                                   | Prioritás 🛟         | Csopo       | ort neve 💲        | Megjegyzés                   | >                                                              |  |  |
| 25                                                                                                    | Szünet (minden nap délben                                                              | ) Engedélyezve                                                                              | 0 0 12 * * 0-6                                     | 1000                | DigiClock_l | D4:5D:64:B6:73:F  | 5                            | Szerkesztés T                                                  |  |  |
| 28 Teszt Engedélyezye 0 15 8 * * 1,3,5 1000 DigiClock D4:5D:64:86:73:F5 próba Szerker                              |                                                                                        |                                                                                             |                                                    |                     |             |                   |                              |                                                                |  |  |
| táblázat sorair<br>Első <                                                                                          | leszt<br>nak száma összesen: 2 Időszükségle<br>1 1 > Uto                               | Engedélyezve<br>t: sql_count = 0.03s, sql_que                                               | ery_exec = 0.045s, dataset_end =                   | 0.055s, html_gen_bc | DigiClock_l | D4:5D:64:86:73:F  | 5 próba                      | Szerkesztés T                                                  |  |  |
| táblázat sorair                                                                                                    | leszt nak száma összesen: 2 Időszükségie 1 1 > Uto                                     | Engedélyezve<br>t: sql_count = 0.03s, sql_qu<br>ISÓ                                         | 0 15 8 ~ 1,3,5<br>ery_exec = 0.045s, dataset_end = | 0.055s, html_gen_bc | DigiClock_  | U4:⊃U:64:B6:73:F: | 5 próba                      | Szerkesztés T                                                  |  |  |
| táblázat sorai<br>Első <                                                                                           | reszt<br>1 1 > Uto<br>relet beállítása a(z) "Te                                        | Engedélyezve<br>t: sql_count = 0.03s, sql_qu<br>lsó                                         | ery_exec = 0.045s, dataset_end =                   | 0.055s, html_gen_bo | DigiClock_l | U4:>U:64:B6:73:F: | 5 próba                      | Szerkesztés T                                                  |  |  |
| táblázat sorai<br>Első <                                                                                           | relet beállítása a(z) "Tekezelése                                                      | Engedélyezve<br>t: sqi_count = 0.03s, sqi_qu<br>Isó                                         | ery_exec = 0.045s, dataset_end =                   | 1000                | DigiClock_  | D4:5D:64:B6:73:F: | 5 próba                      | Szerkesztés T                                                  |  |  |
| Első <<br>Műveletek<br>Szűrés err                                                                                  | relet beállítása a(z) "To<br>kezelése<br>Szűrés erre: Művel Szű                        | Engedélyezve<br>t: sql_count = 0.03s, sql_qu<br>lsó<br>eszt" nevű ütem<br>rés erre: Művelet | nezéshez                                           | 0.055s, html_gen_bc | Szűrés erre | Szűrés erre:      | 5 próba                      | Szerkesztés T<br>+ Hozzáe<br>Szűrés erre: Utór                 |  |  |
| Első <<br>Kűveletek<br>Szűrés err                                                                                  | relet beállítása a(z) "To<br>kezelése<br>Szűrés erre: Művele Szű<br>Művelet neve 🏈 Műv | Engedélyezve<br>t: sql_count = 0.03s, sql_qu<br>Isó<br>eszt" nevű ütem<br>rés erre: Múvelet | nezéshez<br>Szűrés err Szűrés err                  | 0.055s, html.gen_bc | Szűrés erre | Szűrés erre:      | 5 próba<br>Szűrés erre: Kett | Szerkesztés T<br>+ Hozzáa<br>Szűrés erre: Utór<br>Utóművelet 🗘 |  |  |

Ellenben egy hibajelzést kap a felhasználó piros betűkkel. Ez akkor fordulhat elő, ha több jelölőnégyzet lett bepipálva.

| =  | < Hiba     | a! Ok: Egy ütemeze  | éshez csak egy műv   | eletet beáll | ítani az alá | bbiak közül! | (Óra, Stopp | er, Visszaszá | mláló, Egyedi)    |                   |
|----|------------|---------------------|----------------------|--------------|--------------|--------------|-------------|---------------|-------------------|-------------------|
| *o | Művelet    | t beállítása a(z) " | Teszt" nevű üteme    | ezéshez      |              |              |             |               |                   |                   |
|    |            |                     |                      |              |              |              |             |               | Mentés            | Mégsem            |
|    | Szűrés err | Szűrés erre: Művel  | Szűrés erre: Művelet | Szűrés err   | Szűrés err   | Szűrés erre  | Szűrés erre | Szűrés erre:  | Szűrés erre: Keti | Szűrés erre: Utór |
|    | ID 🛟       | Művelet neve 🛟      | Művelet típusa 🛟     | Óra 🛟        | Perc 🛟       | M.perc 🛟     | Szöveg 🛟    | lgazítás 🛟    | Kettőspont 🛟      | Utóművelet 🛟      |
|    | 55         | Ebédszünet          | Visszaszámláló       | 0            | 30           | 0            |             |               |                   | 59                |
|    | 59         | Óra kijelzés        | Óra                  |              |              |              |             |               |                   |                   |
|    | 60         | Stopper indítás     | Stopper              |              |              |              |             |               |                   |                   |
|    | 61         | 1234 megjelenítése  | Egyedi               |              |              |              | 1234        | Jobbra        | VAN               |                   |
|    | 68         | Új művelet          | Visszaszámláló       | 0            | 10           | 0            |             |               |                   | 59                |

# 1.16.3 Ütemezés szerkesztése

Ütemezés szerkesztésére a sor jobb oldalán lévő szürke Szerkesztés gombra kattintva van lehetőség. Az összes korábban megadott beállítás módosítható.

# 1.16.4 Ütemezés törlése

Ütemezést törölni a sor jobb oldalán lévő piros Törlés gombbal lehet. A gombot megnyomva a kijelölt ütemezés törlődik.

Procontrol